# MANUEL D'UTILISATION

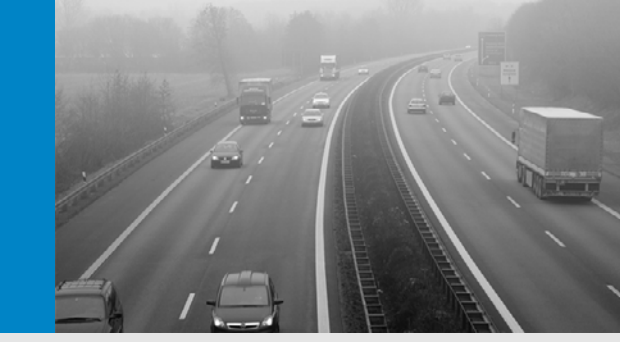

Installation

Appareil de mesure de visibilité

Utilisation Maintenance

VISIC620

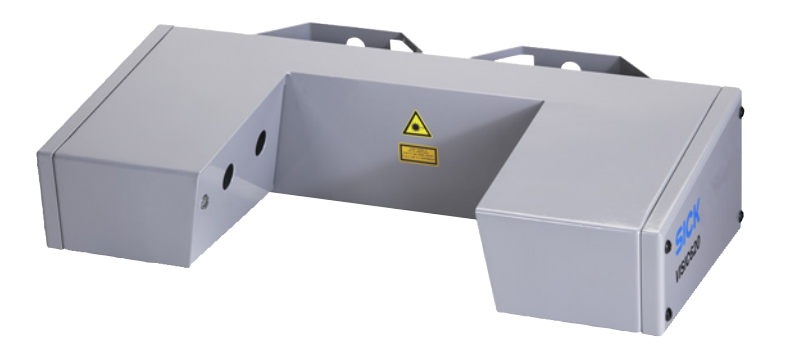

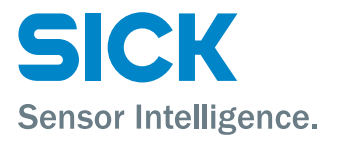

# Information sur le document

#### Identification du

| Titre :                 | Manuel d'utilisation VISIC620 |
|-------------------------|-------------------------------|
| $N^\circ$ de commande : | 8011707                       |
| Version :               | 1.5                           |
| Edition :               | 2013-08                       |
|                         |                               |

#### Produit décrit

Nom du produit : VISIC620 Version firmware : 9110130\_S934

#### Fabricant

 SICK AG

 Erwin-Sick-Str. 1 · 79183 Waldkirch · Allemagne

 Téléphone :
 +49 7641 469-0

 Fax :
 +49 7641 469-1149

 E-Mail :
 info.pa@sick.de

#### Marques déposées

Toutes les identifications de produits dans ce document peuvent être des marques déposées et ne servent ici que dans un but d'identification.

#### **Document original**

L'édition française 8011707 de ce document est le document original de SICK AG.

SICK AG ne garantit pas l'exactitude d'une traduction non autorisée.

En cas de doute, contactez SICK AG ou son représentant local.

#### Informations légales

Sujet à modification sans préavis.

© SICK AG. Tous droits réservés

#### Glossaire

**Spécialiste** : personne qui en raison de sa formation spécialisée et de ses connaissances ainsi que de la connaissance des règlements qui s'y rapportent peut prendre en charge les travaux qui lui sont confiés et en estimer les dangers.

**Expert** : personne qui en raison de sa formation spécialisée sur l'appareil concerné et de ses connaissances ainsi que de la connaissance des règles qui s'y rapportent peut prendre en charge les travaux qui lui sont confiés et en estimer les dangers.

**Personne qualifiée** : personne informée sur les travaux qui lui sont confiés et sur les dangers possibles et qui se renseigne sur les mesures de protection nécessaires.

# Symboles d'avertissements

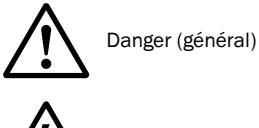

Dangers dus aux courants électriques

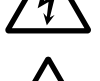

Danger dû à de fortes températures ou à des surfaces brûlantes

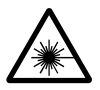

Danger dû au rayonnement laser

# Termes de signalisation

#### DANGER

Danger immédiat pour l'homme avec conséquence certaine de lésion grave ou de mort.

#### AVERTISSEMENT

Danger immédiat pour l'homme avec conséquence possible de lésion grave ou de mort.

#### ATTENTION

Danger avec conséquence possible de lésion plus ou moins grave et/ou danger de dommage matériel.

# Symboles d'informations

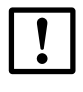

Information technique importante pour cet appareil

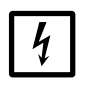

Information importante pour les fonctions électriques ou électroniques

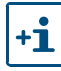

Information complémentaire

| 1            | Pour votre sécurité                                                                                    | . 7      |
|--------------|----------------------------------------------------------------------------------------------------|----------|
| 1.1          | Résumé des principaux dangers                                                                          | . 8      |
| 1.2          | Informations fondamentales                                                                             | . 8      |
| 1.2.1        | Niveau d'informations de ce manuel d'utilisation                                                       | . 8      |
| 1.2.2        | Domaine de validité et identification                                                                  | . 8      |
| 1.2.3        | Utilisateur prévu                                                                                      | . 8      |
| 1.2.4        | Utilisation conforme                                                                                   | . 9      |
| 1.2.5        |                                                                                                    | . 9      |
| 1.3<br>1.3.1 | Dispositifs de sécurité et d'avertissement sur l'appareil<br>Etiquettes d'avertissement sur l'appareil | 10<br>10 |
| 2            | Description produit                                                                                    | 11       |
| 2.1          | Principe de fonctionnement                                                                             | 12       |
| 2.1.1        | Mesure                                                                                                 | 12       |
| 2.1.2        | Mesure de l'encrassement                                                                               | 12       |
| 2.2          | Composants de l'appareil/construction                                                                  | 14       |
| 3            | Installation                                                                                           | 15       |
| 3.1          | Transport                                                                                              | 16       |
| 3.2          | Choix du lieu de mesure                                                                                | 16       |
| 3.3          | Matériel nécessaire à l'installation                                                                   | 17       |
| 3.4          | Préparation du montage                                                                                 | 17       |
| 3.5          |                                                                                                    | 17       |
| 3.5.1        | Montage sur un mât de diamètre 50 - 110 mm au moyen d'un profilé de fixation                           | 17       |
| 3.5.2        | Montage sur un mât de diamètre 50 - 140 mm au moyen d'un ruban<br>métallique de serrage                | 18       |
| 3.5.3        | Montage sur une platine verticale                                                                      | 18       |
| 3.6          | Installation électrique                                                                                | 19       |
| 3.6.1        | Câbles de raccordement                                                                                 | 19       |
| 3.6.2        | Câblage                                                                                                | 20       |
| 3.6.3        | Réglage des résistances de terminaison des bus                                                         | 21       |
| 4            | Mise en service                                                                                        | 23       |
| 4.1          | Vue générale                                                                                           | 24       |
| 4.2          | Logiciel utilisateur SOPAS-ET                                                                          | 24       |
| 4.2.1        | Fonctionnalités du logiciel utilisateur SOPAS-ET pour le VISIC620 (vue d'ensemble)                     | 24       |
| 4.2.2        | Installation et démarrage du logiciel d'utilisation SOPAS-ET                                           | 24       |
| 4.2.3        | Réglage de base du logiciel utilisateur SOPAS-ET                                                       | 24       |
| 4.2.4        | Description des onglets de la mise en service                                                          | 25       |
| 4.3          | Mise en service du VISIC620 avec SOPAS-ET                                                              | 28       |
| 4.3.1        | Etablissement de la liaison entre le VISIC620 et le PC                                                 | 28       |
| 4.3.2        | Paramétrage du VISIC620                                                                                | 28       |
| 4.3.3        | Sauvegarder, afficher et imprimer le jeu de paramétres actualisés                                      | 29       |

| 5              | Maintenance planifiée                    |    |
|----------------|------------------------------------------|----|
| 5.1            | Nettoyage                                |    |
| 5.2            | Diagnostic de maintenance.               |    |
| 5.2.1<br>5.2.2 | Mesures test avec un PC                  |    |
| 5.3            | Mesures test sans PC                     |    |
| 6              | Dépannage                                |    |
| 6.1            | Messages défauts                         |    |
| 6.2            | Messages alarme                          |    |
| 7              | Caractéristiques techniques              | 43 |
| 7.1            | Caractéristiques de fonctionnement       |    |
| 7.2            | Dimensions                               |    |
| 7.3            | Numéros de commande                      |    |
| 7.3.1          | Clé de codage des versions               |    |
| 7.3.2          | Pièces détachées et consommables         |    |
| 7.3.3          | Accessoires                              |    |
| 8              | Annexe                                   |    |
| 8.1            | Protocole                                |    |
| 8.1.1          | Notation                                 |    |
| 8.1.2          | Caractères spéciaux                      |    |
| 8.1.3          | Paramètres de la liaison série           |    |
| 8.1.4          | Protocoles disponibles                   |    |
| 8.1.5          | Codage                                   |    |
| 8.1.6          | VISIC620 Protocole                       |    |
| 8.1.7          | Protocole basé sur tableaux de codes WMO |    |
| 8.1.8          | Etat de l'appareil                       |    |

# VISIC620

# **1** Pour votre sécurité

Remarques sur la sécurité Utilisation conforme Tâches de l'exploitant

# 1.1 **Résumé des principaux dangers**

Toujours lire et observer toutes les remarques sur la sécurité et les avertissements contenus dans ce manuel d'utilisation.

#### AVERTISSEMENT : danger dû à un appareil défectueux

- La sécurité du VISIC620 n'est vraisemblablement plus assurée si :
- Il présente des dégradations extérieures visibles.
- L'humidité y a pénétré.
- Il a été entreposé ou mis en service dans de mauvaises conditions.
- Un fonctionnement sans risque de danger n'est plus possible,
- Mettre le VISIC620 hors service, débrancher tous les câbles d'alimentation et s'assurer de l'impossibilité d'une remise en service inintentionnelle.

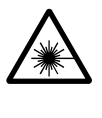

**AVERTISSEMENT :** dangers dus aux rayons laser

Risques de lésion des yeux

- Ne jamais regarder directement la source laser.
- Eviter de regarder les réflexions des rayons laser.

# 1.2 Informations fondamentales

### 1.2.1 Niveau d'informations de ce manuel d'utilisation

Ce manuel d'utilisation renferme une description de principe du système de mesure VISIC620 et permet de faire son installation, sa mise en service et de planifier son entretien.

Il comporte, en outre, des remarques sur la sécurité de fonctionnement du VISIC620.

Lire et observer ces remarques dans les chapitres correspondants de ce manuel d'utilisation.

### 1.2.2 Domaine de validité et identification

Ce manuel d'utilisation est valable pour :

• Les VISIC620 à partir du N° de série 0640xxxx

Le numéro de série du VISIC620 (étiquette signalétique type/appareil) se trouve, à l'extérieur, à côté du connecteur de raccordement et à l'intérieur, sur le côlé du récepteur sur le socle de l'appareil.

### 1.2.3 Utilisateur prévu

Le VISIC620 ne doit être utilisé que par un personnel qui, en raison de sa formation spécialisée et de ses connaissances ainsi que de sa connaissance des règles qui s'y rapportent, puisse estimer les travaux à faire et reconnaître les dangers inhérents.

#### 1.2.3.1 Responsabilité de l'utilisateur

- Observer les étiquettes de sécurité apposées sur le VISIC620 (voir → p. 10, §1.3)
- Exploiter le VISIC620 exclusivement selon l'utilisation à laquelle il est destiné (voir → §1.2.4)
- Observer toutes les informations de ce manuel d'utilisation et exploiter le VISIC620 exclusivement de la façon décrite dans ce manuel.
   Si des informations de cette notice d'utilisation semblent insuffisantes ou peuvent induire en erreur, n'exécutez pas le travail décrit mais renseignez vous auprès de votre représentant local SICK.
- Garder ce manuel d'utilisation à l'abri pour une utilisation future.
- Redonner ce manuel à un nouvel acquéreur de l'appareil.
- Observer les travaux de maintenance prévus dans ce manuel.
- Ne modifier sur et dans l'appareil aucun réglage dans la mesure où il n'est pas décrit dans dans ce manuel d'utilisation.
- En plus de ce manuel d'utilisation, observer les règlements, directives et consignes de fonctionnement en vigueur sur le lieu d'installation.

### 1.2.4 Utilisation conforme

Le VISIC620 sert exclusivement à mesurer la visibilité sur les routes, dans les stations météo ou sur les voies fluviales.

# 1.2.5 **Documentation supplémentaire**

#### 1.2.5.1 Autres manuels

• Manuel du logiciel d'utilisation SOPAS-ET

# 1.3 **Dispositifs de sécurité et d'avertissement sur l'appareil**

# 1.3.1 Etiquettes d'avertissement sur l'appareil

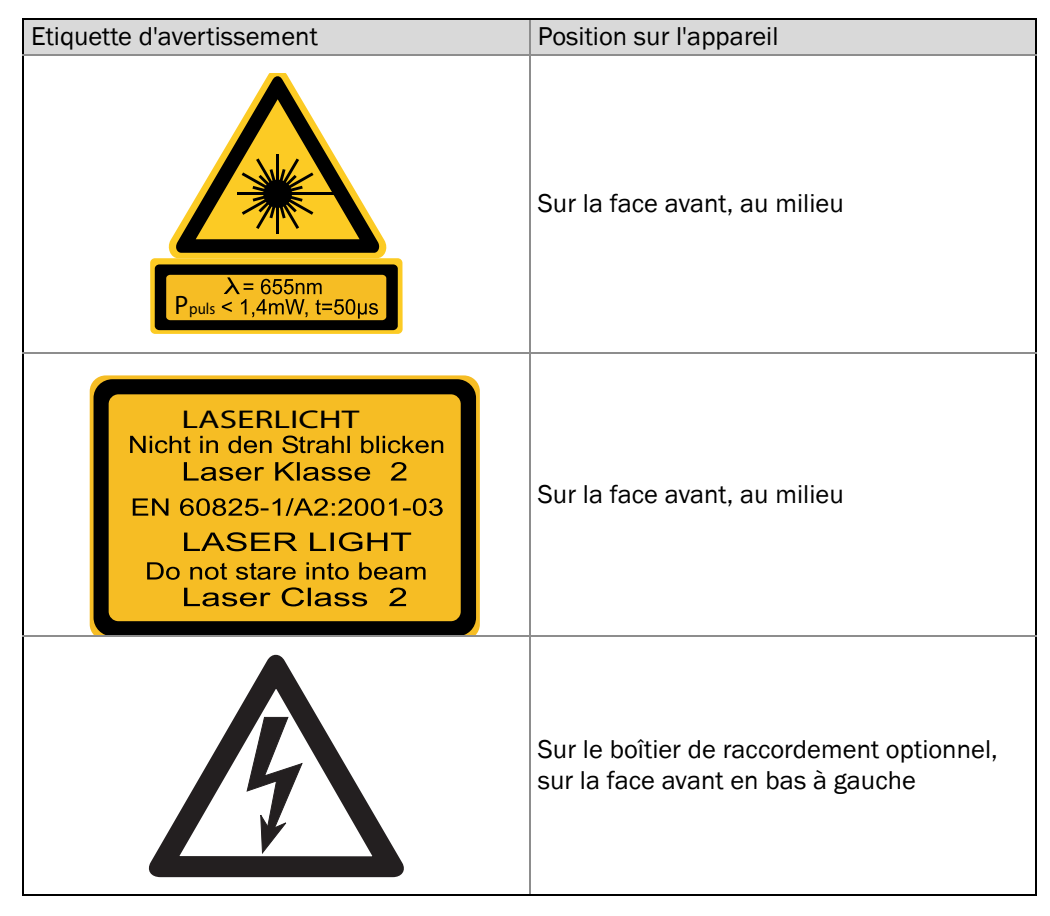

# VISIC620

# **2** Description produit

Caractéristiques de l'appareil Principe de fonctionnement Description de l'appareil

# 2.1 **Principe de fonctionnement**

# 2.1.1 Mesure

Le VISIC620 est un système permettant la mesure en continu de la visibilité. Le principe de mesure est basé sur la diffusion de la lumière par les particules dans un volume de mesure défini. Un faisceau laser est envoyé dans ce volume de mesure. La lumière laser est diffusée par les particules en suspension (gouttelettes de brouillard ou poussière). La quantité de lumière diffusée dans un angle spécifié (ici 30°) est mesurée et est proportionnelle à la densité de particules dans le volume de mesure.

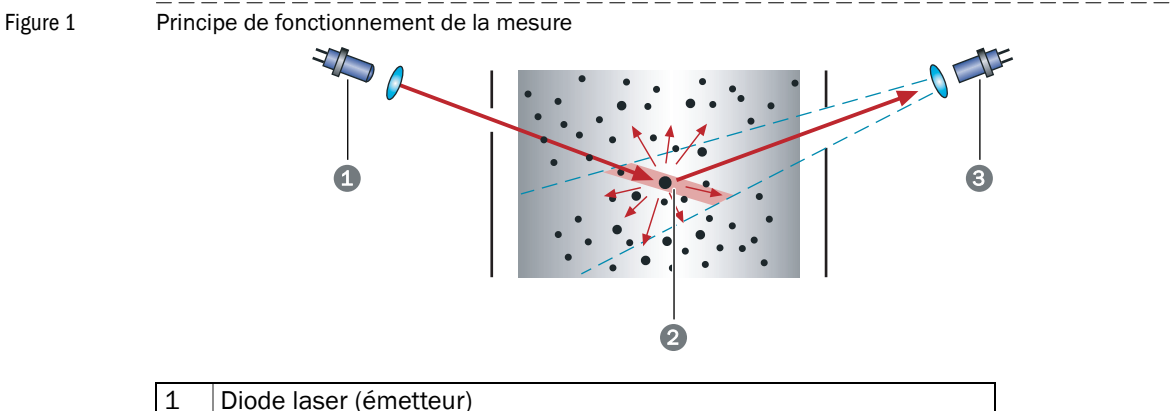

| 1 | Diode laser (émetteur) |
|---|------------------------|
| 2 | Volume de mesure       |
| 3 | Récepteur              |

La visibilité est déterminée à partir du signal mesuré, par une fonction de calibrage. Cette fonction est réglée pour que les conditions de visibilité dans un rayon de 16 km soient exactement identiques à celles déterminées dans le volume de mesure. La visibilité ainsi obtenue est une valeur indicative élaborée techniquement et peut s'écarter très fortement de la visibilité ressentie subjectivement.

# 2.1.2 Mesure de l'encrassement

Pour mesurer automatiquement l'encrassement du VISIC620, un cycle de contrôle est exécuté régulièrement. Lors de celui-ci, un obturateur s'ouvre en face de la diode laser, permettant au rayon laser d'entrer dans une fibre optique. Le rayon laser est conduit via cette fibre optique jusqu'au récepteur qu'il éclaire. La quantité de lumière reçue est alors mesurée et comparée à une valeur de référence. Par ce procédé, on peut contrôler la présence de salissure ou d'obstacles sur tout le trajet optique.

#### Figure 2

Principe de fonctionnement du cycle de contrôle

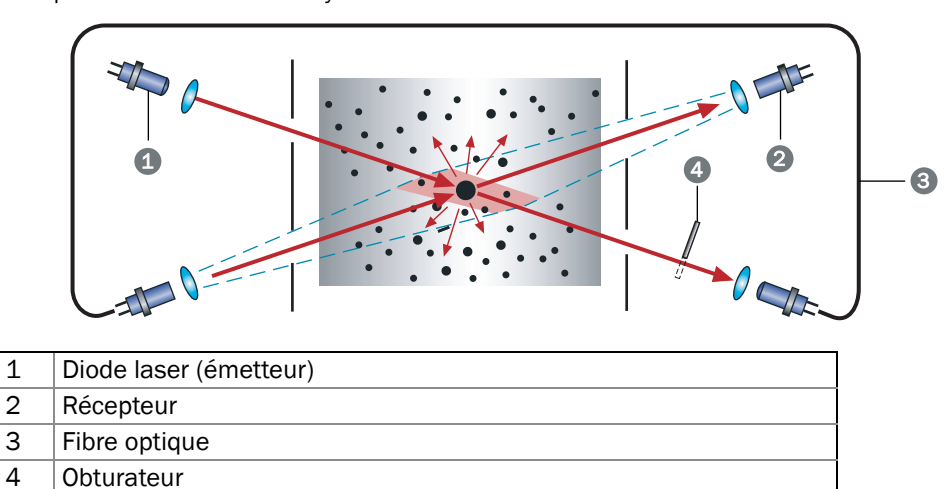

Le cycle de contrôle dure deux secondes et peut être déclenché à intervalles fixes ou à l'aide d'un PC, via le logiciel SOPAS-ET (voir→p. 24, §4.2). Pendant le cycle de contrôle, le système sort la dernière valeur mesurée.

Sur les versions avec entrée binaire, on peut raccorder un détecteur de précipitations (en option) dont le signal de sortie sera envoyé sur l'interface série.

# 2.2 **Composants de l'appareil/construction**

# Figure 3 Composants de l'appareil

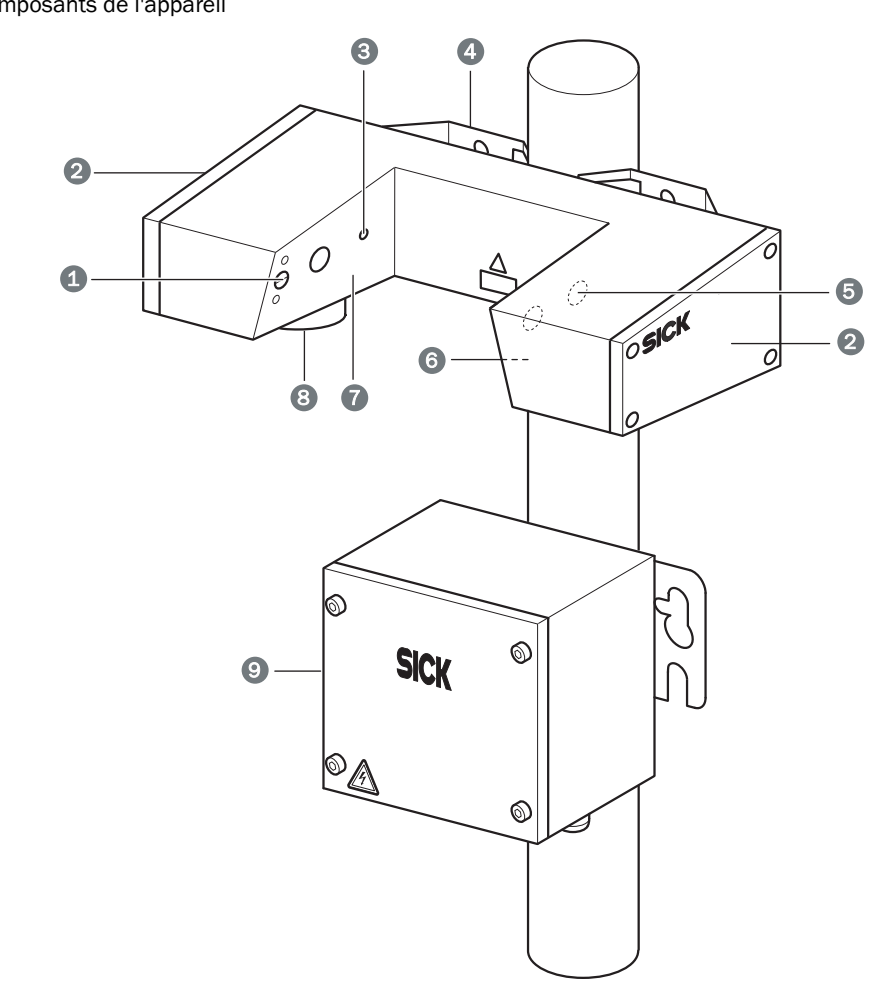

| 1 | Verrou du diaphragme                     |
|---|------------------------------------------|
| 2 | Couvercle boîtier                        |
| 3 | Ouverture pour la diode laser (émetteur) |
| 4 | Etrier support                           |
| 5 | Ouverture pour le récepteur              |
| 6 | Tôle diaphragme droite                   |
| 7 | Tôle diaphragme gauche                   |
| 8 | Prise de raccordement                    |
| 9 | Boîte à bornes (en option)               |

# VISIC620

# **3** Installation

Transport Montage

# 3.1 **Transport**

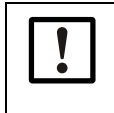

Pour transporter le VISIC620 utiliser exclusivement l'emballage prévu par SICK. Si ceci n'est pas respecté, le droit à la garantie ne sera plus appliqué. Sur demande, cet emballage peut être fourni gratuitement par SICK.

# 3.2 Choix du lieu de mesure

Lors du choix d'un emplacement de mesure, les critères suivants doivent être observés :

- Le lieu de mesure doit être facilement accessible. Il faut éviter, dans la mesure du possible, tout risque au technicien lors de son accès au point de mesure (dû, par exemple au trafic routier).
- Le VISIC620 doit être installé à une hauteur minimale de 2,2 m. Plus il sera monté haut, plus faible sera son encrassement.
- Le VISIC620 ne doit pas être installé à proximité de bâtiments ou d'arbres, puisque ceux-ci peuvent avoir une influence sur la répartition du nombre et de la taille des gouttelettes de brouillard dans le volume mesuré et que, par suite, la mesure ne sera plus représentative. Pour conserver une mesure représentative, il faut respecter au moins les zones dégagées suivantes :

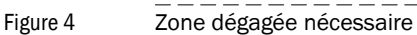

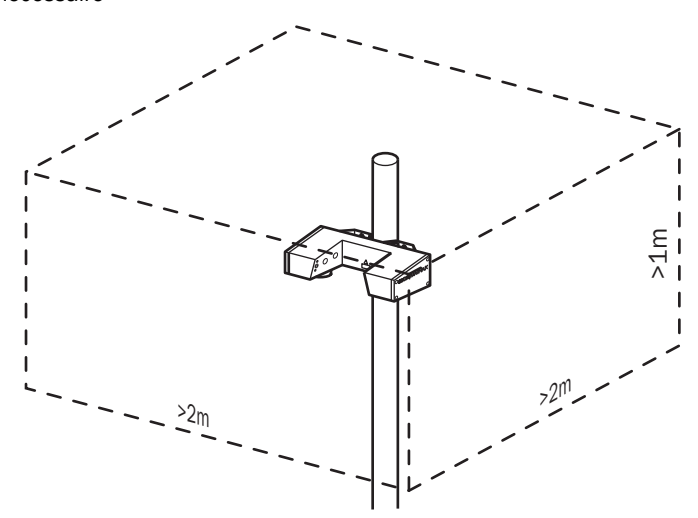

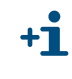

Le VISIC620 mesure correctement la visibilité dans le volume de mesure, même si la zone n'est pas bien dégagée. Toutefois cette mesure n'est vraisemblablement plus représentative de l'environnement.

- Le VISIC620 peut être monté sur un mât de diamètre 50 à 140 mm, ou sur une platine verticale.
- Lorsqu'un détecteur de précipitations doit être installé sur le même mât, celui ci doit être monté au-dessus du VISIC620 et dirigé dans le sens opposé afin que la neige ou les stalactites qui peuvent se former sur le détecteur de précipitations ne parviennent pas dans le volume mesuré par le VISIC620 (voir → p. 17, Figure 5).

Figure 5 Disposition du VISIC620 et du détecteur de précipitations sur un mât

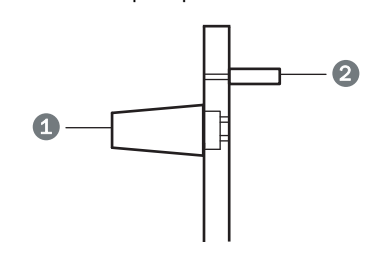

| 1 | VISIC620                    |
|---|-----------------------------|
| 2 | Détecteur de précipitations |

► Ne pas installer d'autres appareils au-dessus du VISIC620.

# 3.3 **Matériel nécessaire à l'installation**

Matériel nécessaire à l'installation (non compris dans la livraison) :

- Câbles de raccordement (voir → p. 19, §3.6.1)
- Accessoires de fixation (uniquement pour montage sur mât) :
  - pour mât de diamètre 50 à 70 mm : éclisse de fixation avec vis standard
  - pour mât de diamètre 70 à 110 mm : éclisse de fixation avec vis extra longues M8 x 120 mm
  - pour mât de diamètre 50 à 140 mm : feuillard de serrage
- éventuellement boîtier de raccordement, alimentation, protection contre les surtensions
- Outillage standard

# 3.4 **Préparation du montage**

- Sécuriser le lieu de travail.
- Préparer l'alimentation électrique.
- Préparer un chariot élévateur ou une échelle stable.

# 3.5 Montage

Les travaux de montage ne doivent être effectués que par un personnel compétent habitué au montage.

Il y a trois possibilités de monter le VISIC620 :

- Sur un mât de diamètre 50 à 110 mm avec une éclisse de fixation
- Sur un mât de diamètre 50 à 140 mm avec des rubans (feuillard) de serrage
- Sur une platine verticale avec le support mural intégré

# 3.5.1 Montage sur un mât de diamètre 50 - 110 mm au moyen d'un profilé de fixation

- 1 Positionner le VISIC620 sur le mât de telle sorte que l'ouverture en forme de U soit dirigée dans le sens du trafic.
- 2 Visser le profilé de fixation par derrière à l'aide des vis M8 et des rondelles fournies comme indiqué sur la → Figure 6. Si le diamètre du mât est supérieur à 75 mm, utiliser le kit de fixation avec vis longues de 120 mm.

Figure 6 Montage à l'aide d'une éclisse de fixation

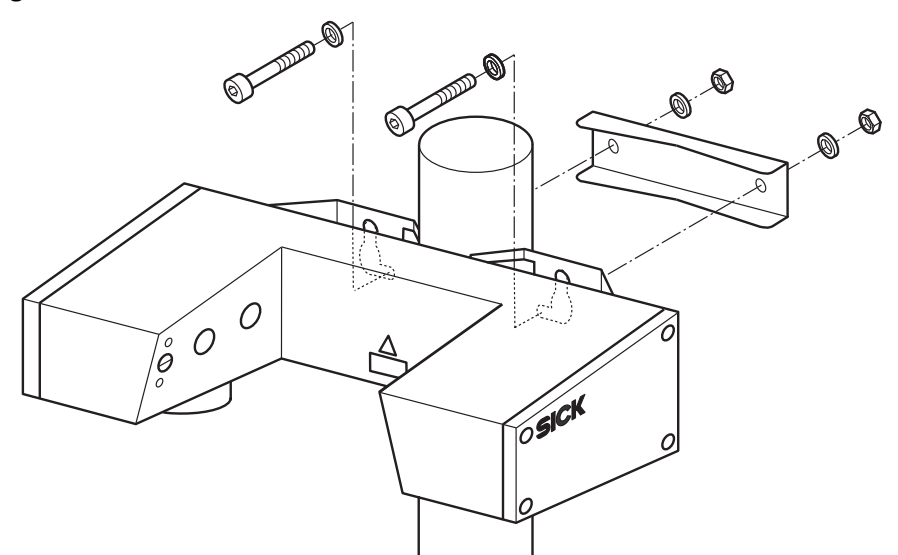

# 3.5.2 Montage sur un mât de diamètre 50 - 140 mm au moyen d'un ruban métallique de serrage

- 1 Positionner le VISIC620 sur le mât de telle sorte que l'ouverture en forme de U soit dirigée dans le sens du trafic.
- 2 Faire passer le feuillard dans les ouvertures du support mural, le passer autour du mât et le faire passer dans le système de blocage du ruban.
- 3 Visser la vis du dispositif de serrage pour serrer le feuillard

#### 3.5.3 Montage sur une platine verticale

Le VISIC620 peut être fixé sur une plaque verticale à l'aide de deux ou quatre vis. Si l'on utilise que deux vis, il faut se servir des deux trous supérieurs.

- 1 Pointer les trous du support mural selon le plan de perçage (voir→ Figure 7).
- Figure 7 Plan de perçage du support mural

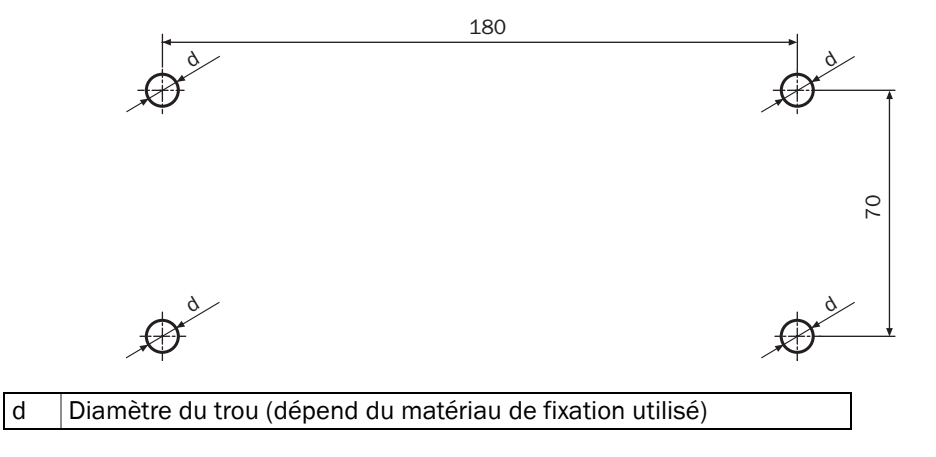

- 2 Orienter la plaque de montage de sorte que l'ouverture en U soit dirigée dans le sens du trafic.
- 3 Visser dedans quatre vis M12 avec rondelles jusqu'à ce qu'elles dépassent encore d'environ 3 mm.

- 4 Enficher le VISIC620 avec son support mural dans les vis.
- 5 Serrer complètement les vis.

# 3.6 Installation électrique

AVERTISSEMENT : dangers dûs aux courants électriques.

- Les travaux sur les circuits électriques ne doivent être exécutés que par un personnel électricien autorisé.
  - Dans tous les travaux d'installation respecter les consignes de sécurité correspondantes.
  - Prendre des mesures de protection appropriées contre les dangers possibles sur le lieu d'installation ou dûs aux conditions de l'installation.

# 3.6.1 Câbles de raccordement

Les câbles de raccordement suivants doivent être utilisés :

| Pour                           | Type de câble    | longueur max.                                    | section                                        |
|--------------------------------|------------------|--------------------------------------------------|------------------------------------------------|
| Entrée binaire                 | A2Y(L)2Y         | dépend de la<br>résistance du<br>câble           | une paire de fils,<br>2 x 0,75 mm <sup>2</sup> |
| Sorties relais                 | A2Y(L)2Y         | dépend de la<br>résistance du<br>câble           | 2 paires de fils,<br>2 x 0,75 mm <sup>2</sup>  |
| Modem                          | A2Y(L)2Y         | dépend de la<br>résistance du<br>câble           | 2 paires de fils                               |
| Bus CAN                        | Li12YC11(TP) [1] | 1000 m                                           | 2 paires de fils                               |
| Sortie analogique :<br>0 20 mA | torsadé blindé   | dépend de la<br>résistance du<br>câble (500 Ohm) | une paire de fils,<br>2 x 0,75 mm <sup>2</sup> |
| RS485                          | torsadé blindé   | 1200 m                                           | trois paires de fils                           |

[1] On peut également utiliser du câble Unitronic LiHCH(TP) ou tout autre câble équivalent

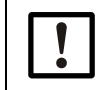

Si vous utilisez pour le VISIC620 un câble non validé par SICK, la garantie sera annulée.

# 3.6.2 **Câblage**

1 Dans le boîtier de raccordement, brancher les câbles aux bornes correspondantes, selon le tableau suivant (en fonction de l'interface utilisée) :

| Affectation<br>des câbles | analogique<br>(evtl. avec<br>module GSM/<br>GPRS) | RS 485<br>(2/4 fils)                    | CAN                                     | Modem                                   | Broche |
|---------------------------|---------------------------------------------------|-----------------------------------------|-----------------------------------------|-----------------------------------------|--------|
| blanc                     | Relais 2                                          | RD-/A                                   | CAN-GND                                 | a2                                      | 1      |
| brun                      | Relais 2                                          | RD+/B                                   | -                                       | b2                                      | 2      |
| vert                      | Relais 1                                          | TD-                                     | CAN-L                                   | a1                                      | 3      |
| jaune                     | Relais 1                                          | TD+                                     | CAN-H                                   | b1                                      | 4      |
| gris                      | GND                                               | GND                                     | GND                                     | GND                                     | 5      |
| rose                      | +24 V                                             | +24 V                                   | +24 V                                   | +24 V                                   | 6      |
| bleu                      | sortie analo-<br>gique (-)                        | entrée binaire<br>(précipita-<br>tions) | entrée binaire<br>(précipita-<br>tions) | entrée binaire<br>(précipita-<br>tions) | 7      |
| rouge                     | sortie analo-<br>gique (+)                        | entrée binaire<br>(précipita-<br>tions) | entrée binaire<br>(précipita-<br>tions) | entrée binaire<br>(précipita-<br>tions) | 8      |
| blindage<br>câble         | PE                                                | PE                                      | PE                                      | PE                                      | PE     |

En cas d'utilisation de la version avec le module GSM/GPRS, brancher le 24 V sur les bornes correspondantes.

- 2 Brancher le blindage du câble sur PE.
- 3 Installer une protection contre les surtensions pour les composants suivants, dans la mesure où ils sont câblés de façon permanente :
  - RS485 (2 ou 4 fils)
  - Modem
  - Interface analogique
  - Bus CAN
  - Raccordement 24 V

Lors de l'utilisation de modules de protection contre les surtensions via le câble de masse PE, créer une liaison équipotentielle à faible impédance (spécifique à l'installation).

- 4 Si l'on doit utiliser un capteur de précipitations, raccorder son câble signal via des bornes du boîtier de raccordement. (boîtier de raccordement disponible auprès de SICK, voir → p. 48, §7.3.3)
- 5 Enficher le câble de liaison entre le boîtier de raccordement et le VISIC620 dans le connecteur du VISIC620.

| Raccordement relais | Explications                                                                                                    |
|---------------------|----------------------------------------------------------------------------------------------------|
| Relais 1 (NO)       | Contact fermé (relais enclenché) lorsque l'appareil se trouve en<br>état de marche sans défaut.<br>Contact ouvert en cas de défaut, mode maintenance ou test pen-<br>dant les mesures de test.                                        |
| Relais 2 (NO)       | Contact fermé (relais enclenché) selon le paramétrage (voir $\rightarrow$ p. 25, §4.2.4) soit lorsque la visibilité mesurée se trouve en dessous du seuil paramétré soit lorsqu'une requête de maintenance (net-toyage) est présente. |
| Sortie analogique - | Fournit soit la visibilité, soit l'intensité de la lumière diffusée (Live<br>Zero jusqu'à 20mA) ; pour le paramétrage, voir → p. 25, §4.2.4.                                                                                          |
| RS485               | Protocole : voir annexe                                                                                                    |
| CAN                 | Protocole propriétaire - uniquement pour la liaison avec la SCU (Sensor Control Unit) de SICK.                                                                                                    |
| Modem               | Protocole : voir annexe                                                                                                    |

## 3.6.3 **Réglage des résistances de terminaison des bus**

Si le VISIC620 est raccordé via un bus (RS485 ou CAN), il faut faire attention à ce qui suit :

- Activer la résistance de terminaison sur les appareils installés à l'extrémité du bus (voir → Figure 8).
- 2 Sur tous les autres appareils désactiver la résistance de terminaison.

+1 Les résistances de terminaison sont activées en usine. Les DELs correspondant aux résistances de terminaison désactivées sont allumées.

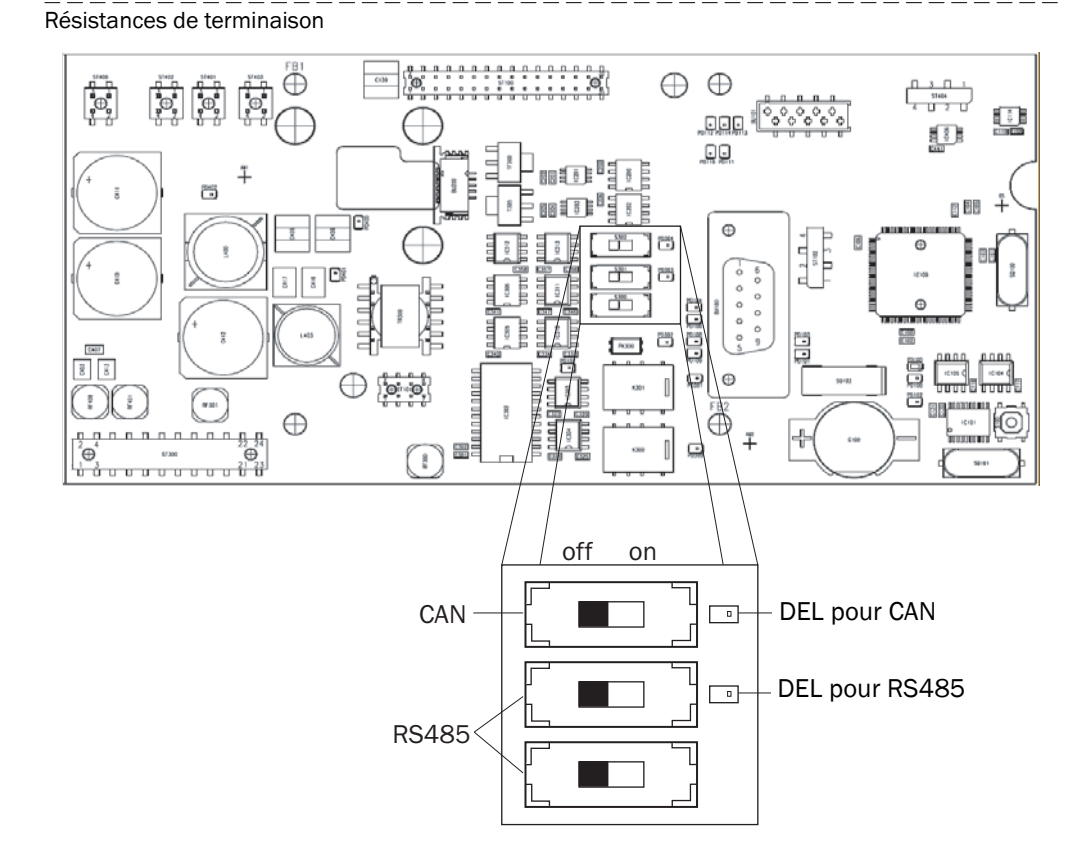

# VISIC620

# 4 Mise en service

Première mise en service Remise en service Paramétrage

# 4.1 Vue générale

Le VISIC620 ne doit être utilisé que par un personnel qui, en raison de sa formation spécialisée sur l'appareil et de ses connaissances ainsi que de sa connaissance des dispositions induites, puisse estimer les travaux à faire et reconnaître les dangers inhérents. Le VISIC620 est paramétré à l'aide du logiciel SOPAS-ET.

# 4.2 Logiciel utilisateur SOPAS-ET

A l'aide du logiciel utilisateur SOPAS-ET , les jeux de paramètres du VISIC620 peuvent être mémorisés et archivés dans un PC en tant que fichiers projets. De plus il permet de lire les mesures.

# 4.2.1 Fonctionnalités du logiciel utilisateur SOPAS-ET pour le VISIC620 (vue d'ensemble)

Toutes les fonctionnalités du logiciel et leur utilisation sont décrites dans l'aide en ligne du logiciel utilisateur SOPAS-ET (menu Help).

- Choix de la langue des menus (allemand, anglais, français)
- Etablissement de la communication avec le VISIC620
- Configuration des protections par mot de passe pour différents utilisateurs
- Sortie des mesures courantes
- Diagnostic du système

### 4.2.2 Installation et démarrage du logiciel d'utilisation SOPAS-ET

- 1 Démarrer le PC et insérer le CD d'installation.
- 2 Au cas où l'installation ne démarre pas automatiquement, cliquez sur start.html ou start.pdf sur le CD.
- 3 Sélectionner le menu du fichier start et suivre les indications correspondantes.

## 4.2.3 Réglage de base du logiciel utilisateur SOPAS-ET

| Paramètres                                        | Valeur                                         |
|---------------------------------------------------|------------------------------------------------|
| Langue interface utilisateur                      | anglais <sup>[1]</sup>                         |
| Unités                                            | système métrique                               |
| Niveau utilisateur                                | Maintenance                                    |
| Chargement des paramètres lors de modification    | immédiat, sauvegardé dans EEPROM du VISIC620   |
| Chargement des paramètres après mise sous tension | automatique                                    |
| Nombre de fenêtres                                | 3 (arborescence projet, aide, zone de travail) |

[1] Après une modification d'un paramètre, un redémarrage du logiciel est nécessaire

### 4.2.4 Description des onglets de la mise en service

Le paramétrage de l'appareil se fait via différents onglets. Dans ce qui suit, sont représentés les onglets nécessaires à une mise en service normale. En cas de mise en service plus complexe, par ex. avec commutation d'adresse bus ou sortie d'un protocole type WMO, les détails sont décrits dans le manuel d'utilisation.

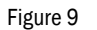

| VISIC620/Mesures/Mesures |                   |        |     |       |      |
|--------------------------|-------------------|--------|-----|-------|------|
|                          | LED Status        |        |     |       |      |
| 1                        | Error 🥥           |        |     |       |      |
| 2                        | Warning 🔾 🥥       |        |     |       |      |
| 3                        | Measuring 🔾       |        |     |       |      |
| 4                        | Maintenance 🥥     |        |     |       |      |
|                          | Measured Va       | lues   |     |       |      |
| 5                        | Visual Range      |        |     | 0.0   | m    |
| 6                        | Dust Concentratio | n      |     | 0.00  | mg   |
| 7                        | Transmission [20n | n]     |     | 0.000 | %    |
| 8                        | K Value           |        |     | 0.00  | 1/km |
| 9                        | Scattered Light   |        |     | 0.00  | SI   |
| 10                       | Transmission (Cor | ntam.) | 0.0 | %     |      |

| 1        | Information défaut                                                                                              |
|----------|----------------------------------------------------------------------------------------------------|
|          | dévient rouge en cas de présence d'un défaut.                                                                   |
| <u>_</u> | Information alarme                                                                                              |
| 2        | devient jaune en cas de présence d'une alarme (voir → p. 41, §6.2).                                             |
| 3        | Mesure                                                                                                    |
| 5        | devient vert si le VISIC620 est en fonctionnement.                                                              |
| Л        | Mode maintenance                                                                                                |
| -        | devient jaune si le VISIC620 est en mode maintenance.                                                           |
| 5        | Visibilité calculée en m                                                                                        |
|          | Affiche la concentration en poussières mesurée dans l'atmosphère du tunnel.                                     |
| 6        | Celle-ci est calculée sur la base d'un calibrage effectué par méthode gravimé-                                  |
|          | trique dans un tunnel reel.                                                                                     |
| 7        | Affiche la mesure en transmission qu'un transmissiomètre donnerait sur une dis-<br>tance optique de 20 m.       |
| 8        | Donne le coefficient d'extinction mesuré (grandeur habituelle dans les tunnels routiers)                        |
| 9        | Diffusion calculée (0 65536)                                                                                    |
| -        | Valeur de transmission qui a été mesurée lors du dernier cycle de contrôle (0                                   |
| 10       | 100 % ; des valeurs supérieures à 100 % indiquent un encrassement des vitres pendant le réglage de l'appareil). |

| Figure 10 | VISIC620                                                                                                    | C620/Valeurs mesurées/défauts/alarmes                                                                                                    |  |  |
|-----------|----------------------------------------------------------------------------------------------------|----------------------------------------------------------------------------------------------------|--|--|
|           | Errors                                                                                                    | 1 2 Warnings                                                                                                    |  |  |
|           | No.                                                                                                    | 0 No. 0                                                                                                    |  |  |
|           |                                                                                                    |                                                                                                    |  |  |
|           |                                                                                                    |                                                                                                    |  |  |
|           | 1                                                                                                    | Nombre de messages défauts et nombre de messages défauts actuellement actifs.                                                                                                    |  |  |
|           | 2                                                                                                    | Nombre de messages d'alarme et nombre de messages d'alarme actuellement                                                                                                    |  |  |
|           | 2                                                                                                    | Liste de tous les messages défauts et alarmes : voir → p. 39, §6                                                                                                    |  |  |
| Figure 11 | <br>VISIC620                                                                                                    | /Paramètres/Movenne                                                                                                    |  |  |
|           | Averag                                                                                                    | ing ①                                                                                                    |  |  |
|           | Averaging                                                                                                    | 180 s                                                                                                    |  |  |
|           |                                                                                                    |                                                                                                    |  |  |
|           | 1                                                                                                    | Réglage du temps de la moyenne en s (2 300 s ; valeur par défaut 180 s). Le temps de la moyenne est celui après lequel la plupart (90%) des changements de mesure sont affichés (=temps $t_{90}$ ) |  |  |
|           | -                                                                                                    |                                                                                                    |  |  |
| Figure 12 | VISIC620                                                                                                    | Paramètres/Seuil                                                                                                    |  |  |
|           | Limit V                                                                                                    |                                                                                                    |  |  |
|           | 1 Limit Sou                                                                                                    | ource VisualRange                                                                                                    |  |  |
|           | 2 Limit Val                                                                                                    | Limit Value 200.0                                                                                                    |  |  |
|           | 3) Rel 2 Signal Maintenance                                                                                                    |                                                                                                    |  |  |
|           |                                                                                                    |                                                                                                    |  |  |
|           | 1Grandeur de mesure à laquelle se réfère le seuil ci-dessous.2Seuil auquel le relais doit être enclenché (n'a d'effet que si l'on a choisi l'entre<br>LIMITVALUE dans le champ REL_2 SIGNAL). Les unités affichées dans l'onglet<br>"Mesures" sont valables ici. |                                                                                                    |  |  |
|           |                                                                                                    |                                                                                                    |  |  |
|           |                                                                                                    | Choix de la fonction du relais 2                                                                                                    |  |  |
|           |                                                                                                    | Maintenance : le relais s'enclenche lorsque, lors de la mesure de transmission,<br>la valeur mesurée se trouve en dessous du seuil réglé "Warning Limits". Cela                                    |  |  |
|           | 3                                                                                                    | signifie que les surfaces optiques doivent être nettoyées (voir $\rightarrow$ p. 32, §5.1)                                                                                                    |  |  |
|           |                                                                                                    | a été franchi par le bas (lors de la mesure de visibilité ou de transmission) ou par                                                                                                    |  |  |
|           |                                                                                                    | le haut (lors de mesure de valeur K, de poussière ou de lumière diffusée). Le seuil est doté d'un hystérésis de 10 % de sa valeur.                                                                 |  |  |

| Figure 13                                                                                                    | VISIC620/Paramètres/Sortie analogique                                                            |                                                                                                    |  |
|----------------------------------------------------------------------------------------------------|--------------------------------------------------------------------------------------------------|----------------------------------------------------------------------------------------------------|--|
|                                                                                                    | Analog O                                                                                         | utput                                                                                                    |  |
|                                                                                                    | 1     Live Zero       2     AO Source       3     Scaling       4     AO Low       5     AO High | 4 mA<br>VisualRange VisualRange VisualRange VisualRange VisualRange KisualRange Sisteringi ight Dust<br>Transmission<br>KValue |  |
|                                                                                                    | 1 Valeur nulle de la sortie analogique (0 : 2 : 4 mA)                                            |                                                                                                    |  |
|                                                                                                    | -                                                                                                | Valeur qui doit être fournie via la sortie analogique :                                                                        |  |
|                                                                                                    |                                                                                                  | VisualRange = visihilité                                                                                                    |  |
|                                                                                                    | 2                                                                                                | ScatteringLight = lumière diffusée                                                                                             |  |
|                                                                                                    |                                                                                                  | Dust = concentration en poussières en mg/m <sup>3</sup> , suivant un calibrage standard                                        |  |
|                                                                                                    |                                                                                                  | Transmission = transmission mesurée par un transmissiomètre sur une distance optique de 20 m                                   |  |
|                                                                                                    |                                                                                                  | K value = coefficient d'extinction "valeur k" en 1/km (valeur habituelle dans les tunnels)                                     |  |
| <ul> <li>Réglage de la sortie analogique : linéaire ou logarithmique.<sup>1</sup></li> <li>Limite inférieure de la plage de sortie.</li> </ul> |                                                                                                  | Réglage de la sortie analogique : linéaire ou logarithmique. <sup>1</sup>                                                      |  |
|                                                                                                    |                                                                                                  | Limite inférieure de la plage de sortie.                                                                                       |  |
|                                                                                                    | 5                                                                                                | Limite supérieure de la plage de sortie.                                                                                       |  |

1) Formule en mode linéaire :

$$Mesure = \frac{I - LZ}{20mA - LZ} \cdot (AO_{High} - AO_{Low}) + AO_{Low} \text{ ou } I = (Mesure - AO_{Low}) \cdot \frac{20mA - LZ}{AO_{High} - AO_{Low}} + LZ$$

Formule en mode logarithmique :

$$Mesure = \left(\frac{AO_{High}}{AO_{Low}}\right)^{\frac{I-LZ}{20mA-LZ}} \cdot AO_{Low} \quad \text{ou} \quad I = \log\left(\frac{Mesure}{AO_{Low}}\right) \cdot \frac{20mA-LZ}{\log\left(\frac{AO_{High}}{AO_{Low}}\right)} + LZ$$

avec:

I = courant de la sortie analogique

LZ = Live Zero

 $AO_{Low}/AO_{High}$  = limite inférieure/supérieure de la plage de sortie ( $AO_{Low}$  est mise à 0 dans le mode logarithmique, et calculée en interne avec 1 m, de façon à éviter une division par zéro).

#### Figure 14

VISIC620/Paramètres/Heure système

 Date / Time

 ① Year O Month OO Day OO

 ② Hour OO Min OO Sec OO

 Synchronize 11:05

| 1 | Affichage de la date et de l'heure.                                                    |
|---|----------------------------------------------------------------------------------------|
| 2 | Touche permettant de synchroniser l'heure du VISIC620 sur l'heure du PC rac-<br>cordé. |

# 4.3 Mise en service du VISIC620 avec SOPAS-ET

### 4.3.1 Etablissement de la liaison entre le VISIC620 et le PC

#### 4.3.1.1 Liaison des interfaces données

- ▶ Relier le PC (interface RS232) et le VISIC620 avec un câble de liaison RS232.
- ► Introduire le CD-ROM et appeler start.html ou start.pdf.
- Sélectionner la langue.
- ► Choisir le menu "Description de la connexion" et procéder en conséquence.

#### 4.3.2 Paramétrage du VISIC620

#### 4.3.2.1 Choisir le niveau utilisateur

Au démarrage, le logiciel utilisateur SOPAS-ET travaille dans le niveau utilisateur RESPON-SABLE DE LA MAINTENANCE, dans lequel les paramètres peuvent être seulement lus. Pour pouvoir paramétrer un appareil avec le logiciel SOPAS-ET, il faut tout d'abord choisir le niveau utilisateur SERVICE.

- 1 Dans le menu OUTILS choisir la commande SE CONNECTER AU PÉRIPHÉRIQUE.
- 2 Dans la boîte de dialogue, sous NIVEAU UTILISATEUR choisir l'entrée SERVICE, entrer le mot de passe "visic620service" et cliquer sur la touche SE CONNECTER.

D'autres registres apparaissent dans L'ARBORESCENCE DU PROJET.

#### 4.3.2.2 Effectuer les réglages pour la mise en service.

Les onglets peuvent être ouverts en faisant un double clic sur le nom de l'onglet dans l'arborescence du projet. Dans les champs d'entrée de données, à l'aide du bouton droit de la souris, on peut appeler un menu contextuel qui indique les valeurs maxi, mini et par défaut.

Pour mettre en service le VISIC620, divers paramètres doivent être réglés. Ces paramètres se trouvent dans différents onglets. Dans ce qui suit, on nommera toujours en premier le répertoire dans l'arborescence du projet puis l'onglet, ensuite, on expliquera ce qui doit y être réglé.

- 1 MAINTENANCE -> MODE DE FONCTIONNEMENT : cliquer sur la touche MODE MAINTENANCE pour passer le VISIC620 en mode maintenance, afin qu'aucune valeur ne soit envoyée sur la sortie analogique ou sur le relais de sortie.
- 2 PARAMÈTRES -> MOYENNE : dans le champ MOYENNE entrer le temps d'intégration souhaité (60 ... 300 s ; des valeurs inférieures à 60 s n'ont de sens que pour des travaux de maintenance ou des tests).
- 3 Dans le cas où un second relais est utilisé : PARAMÈTRES -> SEUIL : entrer la valeur de seuil pour la retombée du relais ou choisir MAINTENANCE CALL si ce relais doit indiquer une requête de maintenance.
- 4 Dans le cas où la sortie analogique est utilisée : PARAMÈTRES -> SORTIE ANALOGIQUE : entrer les paramètres souhaités pour l'utilisation de la sortie analogique (voir également → p. 27, Figure 13).
- 5 Dans le cas où le protocole WMO est utilisé : PARAMÈTRES -> INTERFACE SÉRIE : choisir l'interface(s) du protocole WMO dans le champ : INTERFACE.
- 6 PARAMÈTRES -> HEURE SYSTÈME : cliquer sur la touche SYNCHRONISÉ pour télécharger l'heure et la date du PC raccordé.
- 7 DIAGNOSTIC -> N° ID DES APPAREILS : dans le champ LIEU APPAREIL entrer le lieu du VISIC620 (optionnel).
- 8 MAINTENANCE -> MESURE PAR TRANSMISSION : contrôler et éventuellement corriger les valeurs de SEUIL ALARME et de SEUIL DÉFAUT.

- 9 MAINTENANCE -> MESURE PAR TRANSMISSION : cliquer sur la touche DÉMARRER MESURE TRANSMISSION pour exécuter une mesure de transmission. Au cas où la transmission mesurée est supérieure ou à peine inférieure à 100%, cliquer sur SAUVEGARDÉ à 100 % pour sauvegarder cette valeur comme valeur de référence. Dans le cas où la transmission mesurée est très inférieure à 100%, vérifier le trajet optique, nettoyer les vitres (voir → p. 32, §5.1) et recommencer la mesure de transmission.
- **10** MAINTENANCE -> MODE DE FONCTIONNEMENT : cliquer sur la touche MODE MESURE pour commuter de nouveau le VISIC620 en mode mesure.
- 11 MESURE -> DÉFAUTS / ALARMES : vérifier les messages de défauts et d'alarmes et éventuellement supprimer la cause de ces messages (voir → p. 39, §6).
- 12 MESURE -> MESURE : vérifier la plausibilité des valeurs mesurées.
- 13 Dans le menu PROJET choisir la commande EXPORTER LE PÉRIPHÉRIQUE, pour sauvegarder tous les paramètres.

#### 4.3.3 Sauvegarder, afficher et imprimer le jeu de paramètres actualisés

Pour archiver un jeu de paramètres, il est conseillé, en plus de la sauvegarde du fichier projet, d'imprimer le contenu du fichier.

- 1 Pour sauvegarder le jeu de paramètres actuel, sélectionner la commande "SAUVEGARDÉ À" dans le menu "PROJET".
- 2 Entrer un nom de fichier dans la boîte de dialogue et confirmer par SAUVEGARDER. Le logiciel SOPAS-ET sauvegarde les réglages actuels dans un fichier SPR.
- Pour imprimer le jeu de paramètres, choisir la commande IMPRIMER / APERÇU AVANT IMPRESSION dans le menu PROJET
   Le logiciel SOPAS-ET montre une représentation sous forme de tableau de toutes les valeurs des paramètres.
- 4 Dans la boîte de dialogue du menu FICHIER choisir la commande IMPRIMER. La boîte de dialogue IMPRIMER s'ouvre pour la configuration de l'imprimante.
- 5 Faire les réglages souhaités et confirmer par OK.

Les réglages actualisés du projet sont imprimés sous forme de tableau sur plusieurs pages.

# VISIC620

# **5** Maintenance planifiée

Travaux de maintenance

# 5.1 Nettoyage

En cas d'encrassement, les vitres de protection de l'émetteur et du récepteur doivent être nettoyées.

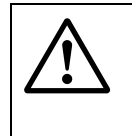

**ATTENTION :** les mesures seront faussées par la présence d'une main ou d'un outil dans le volume de mesure ou en l'absence du volet d'occultation (danger de réflexions multiples)

- Mettre le VISIC620 hors service avant de le nettoyer.
- 1 Ôter la prise de raccordement du VISIC620.
- 2 Tourner le verrou du diaphragme d'un demi tour dans le sens inverse des aiguilles d'une montre.
- 3 Ôter le diaphragme.
- 4 Nettoyer les vitres de protection avec les produits d'entretien suivants :
  - Chiffon optique propre, n° de commande SICK : 4 003 353
  - Nettoyant pour écrans (vaporisateur 0,2 l ), n° de commande SICK : 5 600 986
  - Eventuellement de l'isopropanol pur pour applications optiques
- 5 Nettoyer les tôles du diaphragme.
- 6 Remettre en place les diaphragmes et bloquer le verrou.
- 7 Remettre la prise en place.

Les diaphragmes doivent toujours être en place pendant le fonctionnement du VISIC620 sinon des valeurs de visibilité plus faible peuvent être mesurées à cause des multiples réflexions.

# 5.2 **Diagnostic de maintenance**

Un diagnostic de l'appareil doit être effectué au minimum une fois tous les cinq ans par un technicien du SAV. Celui-ci comprend deux parties :

- Contrôle des mesures internes
- Mesures test

+7

Pour cela les mesures doivent être comparées à des valeurs de référence. Si les mesures sont en dehors des tolérances ou si des défauts apparaissent, voir  $\rightarrow$  p. 39, §6.

Les tests peuvent être exécutés avec ou sans PC. En cas de mesures test avec un PC et le logiciel utilisateur SOPAS-ET, plusieurs valeurs peuvent être contrôlées (voir  $\rightarrow$  p. 34, §5.2.2); en cas de mesures test sans PC, une seule valeur peut être contrôlée (voir  $\rightarrow$  p. 38, §5.3).

Figure 15

#### 5.2.1 Contrôle des mesures internes

Conditions : le VISIC620 est relié à un PC ayant le logiciel utilisateur SOPAS-ET installé.

1 Démarrer le logiciel SOPAS-ET sur le PC (voir  $\rightarrow$  p. 28, §4.3).

\_\_\_\_

- 2 Dans le menu OUTILS choisir la commande SE CONNECTER AU PÉRIPHÉRIQUE.
- **3** Dans la boîte de dialogue, sous NIVEAU UTILISATEUR choisir l'entrée SERVICE, entrer le mot de passe "visic620service" et cliquer sur la touche SE CONNECTER.
- 4 Dans l'arborescence du projet, aller dans le répertoire DIAGNOSTIC et cliquer sur l'onglet VALEURS DIAGNOSTIC (niveau "Service").

\_\_\_\_\_

| VISIC620/Diagnostic/Valeurs diagnostic |                |  |
|----------------------------------------|----------------|--|
| Diag. Values                           |                |  |
| 1 Ambient Light                        | 0.00 V         |  |
| 2 Monitor                              | 0.00 V         |  |
| 3 Laser Current                        | 0.00 mA        |  |
| (4) Ambient Temperature                | • 0.0 <b>℃</b> |  |
| 5 Hardware Temp.                       | 0.0 °C         |  |
| 6 Min. Hardware Temp.                  | 100.0 °C       |  |
| 7 Max. Hardware Temp                   | -100.0 °C      |  |

5 Contrôler les valeurs suivantes :

| 1 | Lumière ambiante (0 3,9 V)                                                                         |
|---|----------------------------------------------------------------------------------------------------|
| 1 | Un défaut apparaît pour des valeurs supérieures à 3,9 V .                                          |
|   | Intensité du faisceau laser (2 4,5 V)                                                              |
| 2 | Un défaut apparaît pour des valeurs supérieures à 4,5 V et le VISIC620 doit être réparé.           |
|   | En cas de valeurs inférieures à 2 V, le laser est trop ancien et doit être rem-<br>placé par SICK. |
|   | Intensité laser                                                                                    |
| 3 | En cas de valeurs supérieures à 70 mA, une alarme apparaît et le laser doit<br>être échangé.       |
| 5 | Température actuelle du matériel.                                                                  |
| 6 | Plus petite température du matériel depuis le démarrage du VISIC620.                               |
| 7 | Plus haute température du matériel depuis le démarrage du VISIC620.                                |

#### 5.2.2 Mesures test avec un PC

Les mesures test doivent être effectuées à l'aide d'un outil de test.

Figure 16 Construction de l'outil de test

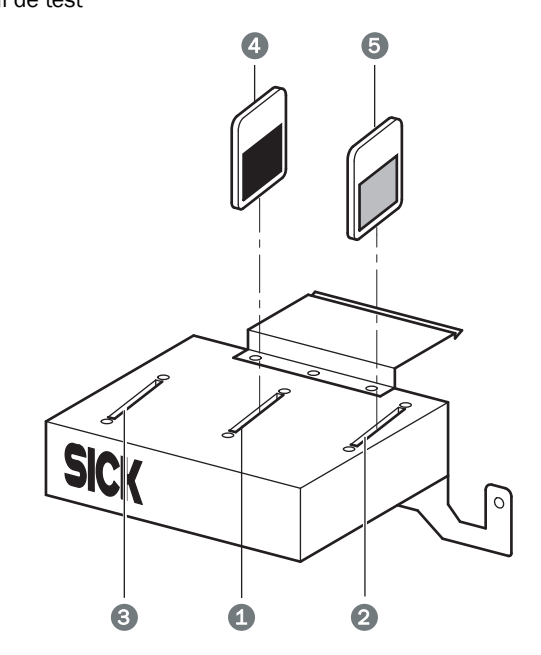

- 1 Logement pour la vitre diffusante
- 2 Logement filtre de transmission
- 3 Logement filtre pour contrôles internes usine (n'est pas utilisé pour les mesures test)
- 4 Vitre diffusante
- 5 Filtre de transmission

L'outil test est un moyen de contrôle qui ne remplira sa mission que s'il est manipulé avec soin.

- Protéger les surfaces optiques de la poussière et de l'humidité.
- Lorsqu'il n'est pas utilisé, conserver toujours l'outil test à l'abri dans son coffret.
- Faire contrôler l'outil test tous les 2 ans par SICK ou par un institut de contrôle (valeurs de transmission de filtres de gris en verre à 650 nm).

Conditions pour faire des mesures test avec un PC :

- Le VISIC620 est relié à un PC sur lequel est installé le logiciel utilisateur SOPAS-ET pour pouvoir lire les valeurs mesurées.
- L'air du volume de mesure est si clair que la mesure indique de façon stable une visibilité supérieure à 2000 m.
- Les vitres du VISIC620 sont propres.

Les mesures test comprennent les tâches suivantes :

- Préparation des mesures de test
- Exécuter une mesure test avec la vitre diffusante (mesure d'une faible visibilité avec une vitre diffusante placée dans le logement 1)
- Faire une mesure test avec la vitre diffusante et le filtre (mesure d'une plus grande visibilité avec la vitre diffusante dans le logement 1 et le filtre de transmission dans le logement 2 ; "Départ test filtre")

#### 5.2.2.1 Préparation des mesures de test

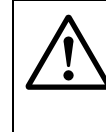

**ATTENTION :** des erreurs de commandes en cas de régulation du trafic ou autres sont possibles pendant les tests.

 S'assurer que pendant les tests, les valeurs mesurées ne peuvent agir sur la commande trafic ou autres.

- 1 Nettoyer le VISIC620 (voir  $\rightarrow$  p. 32, §5.1)
- 2 Démarrer le logiciel SOPAS-ET sur le PC (voir  $\rightarrow$  p. 28, §4.3).
- 3 Dans le menu OUTILS choisir la commande SE CONNECTER AU PÉRIPHÉRIQUE.
- 4 Dans la boîte de dialogue, sous NIVEAU UTILISATEUR choisir l'entrée SERVICE, entrer le mot de passe et cliquer sur la touche SE CONNECTER.
- **5** Dans le répertoire MAINTENANCE de l'arborescence des projets, cliquer sur l'onglet MODE DE FONCTIONNEMENT.
- 6 Cliquer sur la touche MODE MESURE, pour passer le VISIC620 en mode mesure.
- 7 Dans le répertoire MESURE, cliquer sur le l'onglet MESURE.
- 8 Vérifier que le voyant MESURE dans la fenêtre ETAT APPAREIL est vert.
- 9 Dans le répertoire MAINTENANCE cliquer sur l'onglet TEST MESURE.
- 10 Si, pendant le test, les mesures ne doivent pas être envoyées, entrer ON dans MODE TEST.

Le relais défaut retombe et les sorties restent à 16000 m ou sur la plus haute valeur réglée sur la sortie analogique (= 20 mA).

- 11 Si, pendant le test, les mesures doivent être envoyées, entrer OFF dans MODE TEST. Le relais défaut est enclenché, s'il n'y pas d'autre défaut, et les sorties fonctionnent normalement.
- 12 Sortir l'outil test de son coffret de transport. Ôter les filtres et vitre diffusante de leurs logements et les mettre en sûreté (par exemple dans le coffret de transport).
- 13 Introduire l'outil test suivant la → Figure 17 dans le VISIC620. Pour cela, positionner l'outil test de sorte que les boulons guides du VISIC620 entrent dans les trous de guidage de l'outil test et que les tôles ressort soient complètement enclenchées.

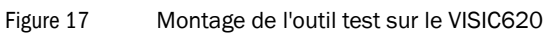

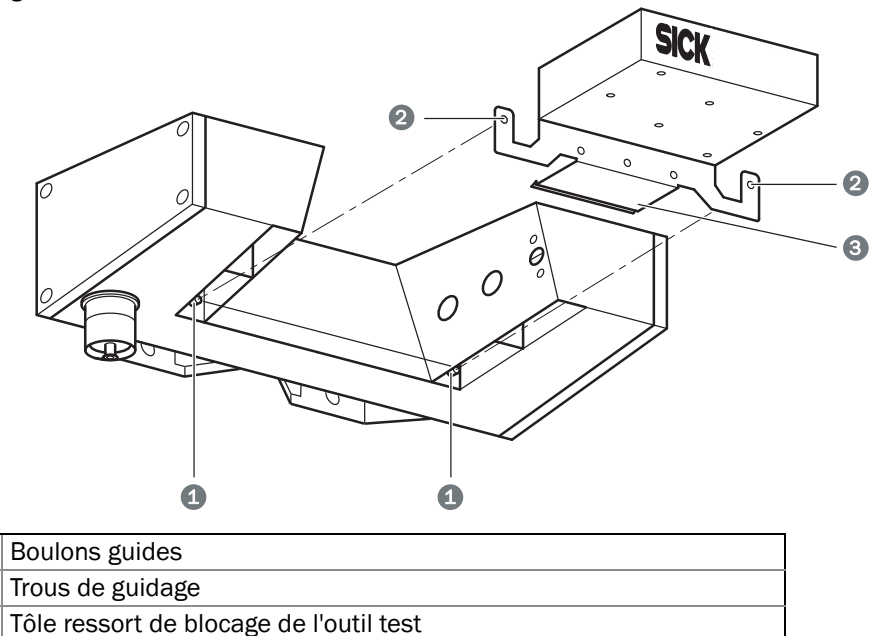

1

2

3

\_\_\_\_\_

L'outil test ne peut être que partiellement utilisé lorsque du brouillard ou de la +i vapeur dans le volume de mesure entraînent une visibilité inférieure à 2000 m. Les valeurs de contrôle de la visibilité doivent se situer nettement en dessous de ce seuil. Les tolérances de visibilité définies dans les caractéristiques techniques (voir

 $\rightarrow$  p. 44, §7.1) s'appliquent aux mesures test.

Pour les mesures de test, les onglets suivants sont nécessaires :

Figure 18

| VISIC620/ Maintenance/ Mesure par transmission<br>Transmission Measurement<br>Transmission Act.  Transmission (Contam.)  O  %<br>Transmission Adj.  30000<br>Transmission Interval  60 min<br>Warning Limit (%)  60.0 % Error Limit (%)  40.0 %<br>Start Transmission Measurement<br>Save as 100%<br>1 Measured Value Compensation  To<br>1 Avant de procéder à un test de mesure, mettre ce paramètre sur la position<br>"Off" Après la mesure test il faut remettre ce paramètre à sa valeur d'origine |                                                                                                  |                                                                                        |
|----------------------------------------------------------------------------------------------------|--------------------------------------------------------------------------------------------------|----------------------------------------------------------------------------------------|
| Transmission Measurement         Transmission Act.       0         Transmission Adj.       30000         Transmission Interval       60         Marning Limit (%)       60.0         Start Transmission Measurement         Save as 100%         Measured Value Compensation on *         Avant de procéder à un test de mesure, mettre ce paramètre sur la position         "Off" Après la mesure test il faut remettre ce paramètre à sa valeur d'origine                                              | VISIC620/Maintenance/Mesure par transmission                                                     |                                                                                        |
| Transmission Act.       0       Transmission (Contam.)       0.0       %         Transmission Adj.       30000       Transmission Interval       60       min         Transmission Interval       60       min       40.0       %         Start Transmission Measurement       Save as 100%       40.0       %         1       Avant de procéder à un test de mesure, mettre ce paramètre sur la position         "Off"       Après la mesure test il faut remettre ce paramètre à sa valeur d'origine   | Transmission Measurement                                                                         |                                                                                        |
| Transmission Adj.       30000         Transmission Interval       60 min         Warning Limit (%)       60.0 % Error Limit (%)       40.0 %         Start Transmission Measurement       Save as 100%         1       Avant de procéder à un test de mesure, mettre ce paramètre sur la position         1       Avant de procéder à un test de mesure, mettre ce paramètre à sa valeur d'origine                                                                                                    | Transmisson Act. 0 Transmission (Contam.) 0.0 %                                                  |                                                                                        |
| Transmission Interval       60 min         Warning Limit (%)       60.0 % Error Limit (%)       40.0 %         Start Transmission Measurement                                                                                                    | Transmission Adj. 30000                                                                          |                                                                                        |
| Warning Limit (%)       60.0       % Error Limit (%)       40.0       %         Start Transmission Measurement                                                                                                    | Transmission Interval 60 min                                                                     |                                                                                        |
| Start Transmission Measurement         Save as 100%         1 Measured Value Compensation on r         1 Avant de procéder à un test de mesure, mettre ce paramètre sur la position         1 Offf Après la mesure test il faut remettre ce paramètre à sa valeur d'origine                                                                                                    | Warning Limit (%)         60.0         %         Error Limit (%)         40.0         %          |                                                                                        |
| Save as 100%         1         Avant de procéder à un test de mesure, mettre ce paramètre sur la position         "Off" Après la mesure test il faut remettre ce paramètre à sa valeur d'origine                                                                                                    | Start Transmission Measurement                                                                   |                                                                                        |
| 1       Avant de procéder à un test de mesure, mettre ce paramètre sur la position         1       "Off" Après la mesure test il faut remettre ce paramètre à sa valeur d'origine                                                                                                    | Save as 100%                                                                                     |                                                                                        |
| Avant de procéder à un test de mesure, mettre ce paramètre sur la position                                                                                                    | 1 Measured Value Compensation On 💌                                                               |                                                                                        |
| Avant de proceder a un test de mesure, mettre ce paramètre sur la position                                                                                                    |                                                                                                  |                                                                                        |
| on Apres la mesure test, in laar remettre de parametre a sa valear a ongine.                                                                                                    | 1         Avant de proceder a un test de mesu           "Off". Après la mesure test, il faut rei | ire, mettre ce paramètre sur la position<br>nettre ce paramètre à sa valeur d'origine. |

| Figure 19 | VISIC | 520/Maintenance/Test mesure                                                                                                    |
|-----------|-------|----------------------------------------------------------------------------------------------------|
|           |       | Test Measurement with Test Tool                                                                                                    |
|           | (1    | Test Mode Off Test Mod (Error Relay) Test Mode (Relay)                                                                                                    |
|           | 4     | Tool Visual Range 0.0 m                                                                                                    |
|           | 5     | Actual Visual Range     0.0 m     Setpoint Value     0.0 m     Visibility Error     0.0 %                                                                                                    |
|           | (8    | Current Scattered Light 0.00 SI                                                                                                    |
|           | 9     | Scattered Light 100% 0.00 SI Start Filter Test Run                                                                                                    |
|           | 1     | Filter Value     0.00     %     Calculate Setpoint Value     12                                                                                                    |
|           |       | Choix du mada tast (ON au OFF)                                                                                                    |
|           | 1     | En mode test enclenché "ON", le relais défaut indique un défaut et le message "vue dégagée" est envoyé aux sorties pour éviter que les tests soient source de dysfonc-<br>tionnements de l'installation en aval. En mode test déclenché "OFF", les sorties et le relais défaut fonctionnent de facon normale |
|           | 2     | Touche d'activation du mode test                                                                                                    |
|           | 3     | Touche de désactivation du mode test                                                                                                    |
|           | 4     | Entrée de la valeur de référence VIS de la vitre diffusante utilisée                                                                                                    |
|           | 5     | Visibilité actuelle mesurée                                                                                                    |
|           | 6     | Valeur de référence calculée (elle est reprise depuis le champ 4. Lors des mesures test avec filtre de transmission (="Filter Test Run") elle est calculée à partir de la valeur de transmission (champ 12) et de la valeur à 100% de lumière diffusée (champ 9)                                             |
|           | 7     | Ecart entre valeurs de référence et de mesure                                                                                                    |
|           | 8     | Mesure actuelle lumière diffusée                                                                                                    |
|           | 9     | Mesure de lumière diffusée conservée (prise dans le champ 8 par un clic sur la touche DÉPART TEST FILTRE)                                                                                                    |
|           | 10    | Touche pour copier dans le champ 9 la valeur du champ 8, et qui servira de constante pour le calcul d'autres références de visibilité. Ceci est nécessaire pour les mesures test avec filtres de transmission (="Filter Test Run").                                                                          |
|           | 11    | Touche pour calculer une nouvelle consigne à partir de la valeur de transmission<br>(champ 12) et de la valeur à 100% de la lumière diffusée (champ 9)                                                                                                    |
|           | 12    | Entrée de la valeur de transmission du filtre utilisé                                                                                                    |
| 5.2.2.2   | Mesı  | ire test avec vitre diffusante                                                                                                    |

- 1 Dans le répertoire MAINTENANCE cliquer sur l'onglet TEST MESURES .
- 2 Enficher la vitre diffusante dans le logement central en positionnant le côté sombre vers la droite (voir→ Figure 16).
- 3 Entrer la valeur VIS marquée sur la vitre diffusante dans le champ OUTIL VISIBILITÉ (champ 4 dans → Figure 18).

La valeur est copiée dans le champ CONSIGNE (champ 6).

4 Attendre au moins deux fois l'écoulement du temps d'intégration (jusqu'à 6 minutes). L'écart entre la visibilité mesurée et la valeur de référence est affiché en % dans le champ DÉFAUT VISIBILITÉ (champ 7). Les valeurs CONSIGNE et VISIBILITÉ ACTUELLE peuvent être comparées.

#### 5.2.2.3 Mesures test avec vitre diffusante et filtre ( = "Filter Test Run")

 $\label{eq:condition:lavaleur LUMIÈRE DIFFUSÉE 100\% (champ 9) est stable, c.à.d. que depuis la dernière modification sur l'outil test, le temps d'intégration s'est écoulé au moins deux fois.$ 

- Cliquer sur la touche DÉPART TEST FILTRE.
   La valeur LUMIÈRE DIFFUSÉE 100 % est extraite de la mesure actuelle et sera utilisée comme base pour d'autres mesures.
- 2 Entrer la valeur en % inscrite sur le filtre de transmission dans le champ VALEUR FILTRE (champ 12).
- Cliquer sur la touche CONSIGNE CALCULÉE .
   La nouvelle valeur de référence de la visibilité est calculée et affichée dans le champ CONSIGNE (champ 6).
- 4 Enficher à fond un filtre de transmission dans le logement à droite (position 2 dans  $\rightarrow$  Figure 16).
- 5 Attendre au moins deux fois l'écoulement du temps d'intégration (jusqu'à 6 minutes). L'écart entre la visibilité mesurée et la valeur de référence est affiché en % dans le champ DÉFAUT VISIBILITÉ (champ 7). Les valeurs CONSIGNE et VISIBILITÉ ACTUELLE peuvent être comparées.
- 6 Ôter le filtre de transmission et enficher à fond l'autre filtre de transmission dans le logement droit (position 2 dans → Figure 16).
- 7 Entrer la valeur en % inscrite sur le filtre de transmission dans le champ VALEUR FILTRE (champ 12) et cliquer sur la touche CONSIGNE CALCULÉE.
- 8 Attendre au moins deux fois l'écoulement du temps d'intégration (jusqu'à 6 minutes). L'écart entre la visibilité mesurée et la valeur de référence est affiché en % dans le champ DÉFAUT VISIBILITÉ (champ 7). Les valeurs CONSIGNE et VISIBILITÉ ACTUELLE peuvent être comparées.
- **9** A la fin des mesures test, remettre le paramètre MESURE COMPENSATION de l'onglet MESURE PAR TRANSMISSION à nouveau sur ON, dans le cas où celui-ci était déjà réglé ainsi avant la mesure.

# 5.3 Mesures test sans PC

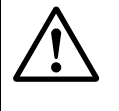

**ATTENTION :** des erreurs de commandes vers la régulation du trafic ou autres sont possibles pendant les tests.

 S'assurer que pendant les tests, les valeurs mesurées ne peuvent agir sur la commande trafic ou autres.

Conditions pour faire des mesures test sans PC :

- L'air du volume de mesure est si clair que la mesure indique de façon stable une visibilité supérieure à 2000 m.
- Les vitres du VISIC620 sont propres.
- Enficher l'outil test selon la → Figure 17 sur le VISIC620. Pour cela, positionner l'outil test de sorte que les boulons guides du VISIC620 entrent dans les trous de guidage de l'outil test et que les tôles ressort soient complètement enclenchées.
- 2 Enficher la vitre diffusante dans le logement central en positionnant le côté sombre vers la droite (voir→ Figure 16).
- 3 Lire les résultats de la mesure à un endroit approprié de l'installation du client.

# VISIC620

# 6 Dépannage

Messages défauts Messages alarme

# 6.1 Messages défauts

| Information | Description/Cause                                                                                                    | Remède                                                                                                    |  |
|-------------|----------------------------------------------------------------------------------------------------|----------------------------------------------------------------------------------------------------|--|
|             | Défaut matériel de l'EEPROM                                                                                                    | <ul> <li>Réparation nécessaire par SICK</li> <li>.</li> </ul>                                                                                                    |  |
| EEPROM def. | Eventuellement, lors d'une mise à<br>jour du logiciel, aucun jeu de para-<br>mètres n'a été chargé.                                                                                                    | <ul> <li>Dans SOPAS, dans l'onglet<br/>RESET cliquer sur PrérégLAGES</li> <li>.</li> </ul>                                                                                                    |  |
| Heater Wh   | Défaut du chauffage des vitres qui<br>est connecté au circuit imprimé<br>avec des fils blancs (LWL)                                                                                                    | <ul> <li>Vérifier si le connecteur du cir-<br/>cuit imprimé est bien enfiché ; si<br/>oui un remplacement de la vitre</li> </ul>                                                                                                    |  |
| Heater Bn   | Défaut du chauffage des vitres qui<br>est connecté au circuit imprimé<br>avec des fils bruns (laser)                                                                                                    | par SICK est nécessaire.                                                                                                    |  |
| Heater Gy   | Défaut du chauffage des vitres qui<br>est connecté au circuit imprimé<br>avec des fils gris (diaphragme)                                                                                                    |                                                                                                    |  |
| Heater Pk   | Défaut du chauffage des vitres qui<br>est connecté au circuit imprimé<br>avec des fils roses (récepteur)                                                                                                    |                                                                                                    |  |
| Heater Bk   | Défaut du chauffage des vitres qui<br>est connecté au circuit imprimé<br>avec des fils noirs (boîtier côté<br>récepteur)                                                                                                    |                                                                                                    |  |
| Low Transm. | La valeur obtenue lors de la der-<br>nière mesure de transmission se<br>trouve en dessous de la valeur<br>SEUIL DÉFAUT, qui a été entrée dans<br>l'onglet MAINTENANCE -> MESURE PAR<br>TRANSMISSION .<br>Causes possibles :<br>- Encrassement ou obstacle sur<br>le trajet optique<br>- La puissance du laser ne peut<br>plus être régulée | <ul> <li>Nettoyer les vitres ou supprimer<br/>l'obstacle sur le trajet optique.</li> <li>Contrôler les valeurs INTENSITÉ<br/>LASER et CONTRÔLE dans l'onglet<br/>DIAGNOSTIC -&gt; VALEURS DIAGNOS-<br/>TIC (voir → p. 33, §5.2.1) et, le cas<br/>faire faire une réparation par<br/>SICK (remplacement du laser).</li> </ul> |  |
| Mon range   | Moniteur en dehors de la plage (2.0<br>V - 4.5 V)<br>Causes possibles :<br>- Dégradation laser<br>- Défaut laser                                                                                                    | <ul> <li>Prévoir un remplacement du<br/>laser par SICK.</li> </ul>                                                                                                    |  |
| Amb. light  | <ul> <li>Lumière continue ambiante (&gt; 800</li> <li>Dig./ 3.9 V selon gain)</li> <li>Causes possibles : <ul> <li>L'appareil est illuminé en direct par une source de lumière puissante. Un fort ensoleillement sur la face opposée au récepteur peut également en être la cause.</li> <li>Défaut de l'appareil</li> </ul> </li> </ul>    | Orienter l'appareil de sorte qu'il<br>ne soit pas directement exposé<br>à un rayonnement parasite.                                                                                                    |  |

| Information | Description/Cause                                                                                                    |                                                                                                    |
|-------------|----------------------------------------------------------------------------------------------------|----------------------------------------------------------------------------------------------------|
| Vis. Limit  | Seuil de visibilité franchi                                                                                                    |                                                                                                    |
| Low Transm. | La valeur obtenue lors de la der-<br>nière mesure de transmission se<br>trouve en dessous de la valeur<br>SEUIL ALARME, qui a été entrée dans<br>le registre MAINTENANCE -> MESURE<br>PAR TRANSMISSION .<br>Causes possibles :<br>- Encrassement ou obstacle sur<br>le trajet optique                                                                                                    | <ul> <li>Nettoyer les surfaces optiques.</li> <li>Vérifier le trajet optique et ôter<br/>éventuellement des obstacles.</li> </ul>                                                                                              |
| Laser Cur.  | Le courant laser se trouve en<br>dehors de la plage permise.<br>Causes possibles :<br>- Vieillissement<br>- Dommage électrostatique                                                                                                    | Le laser doit être bientôt<br>échangé. Si le message "Mon<br>range" arrive en même temps, le<br>laser doit aussitôt être remplacé<br>(réparation par SICK).                                                                    |
| V input min | Tension d'alimentation inférieure à<br>17 V                                                                                                    | <ul> <li>Vérifier les câbles et leurs sections ; les changer éventuellement.</li> <li>Vérifier la puissance et la tension de l'alimentation utilisée ;<br/>la changer éventuellement.</li> </ul>                               |
| AO Status   | <ul> <li>La valeur de sortie interne mesurée<br/>sur la sortie analogique ne corres-<br/>pond pas à la valeur de référence<br/>obtenue en interne.</li> <li>Causes possibles : <ul> <li>Défaut de câblage</li> <li>Résistance de la boucle courant<br/>&gt;500 Ohm</li> </ul> </li> <li>Pour les variantes sans sortie<br/>analogique : ne pas installer les<br/>straps de sortie analogique.</li> <li>Défaut matériel</li> </ul> | <ul> <li>Vérifier le câblage de la sortie<br/>analogique</li> <li>Pour les versions sans sortie<br/>analogique : vérifier si le strap<br/>est installé (voir → p. 42, Figure<br/>20)</li> <li>Réparation par SICK .</li> </ul> |

# 6.2 Messages alarme

Les 8 derniers messages d'état du VISIC620 peuvent être vus dans SOPAS ET dans le menu "Diagnostic / Journal".

Figure 20 Platine de connexion des straps pour les variantes sans sortie analogique

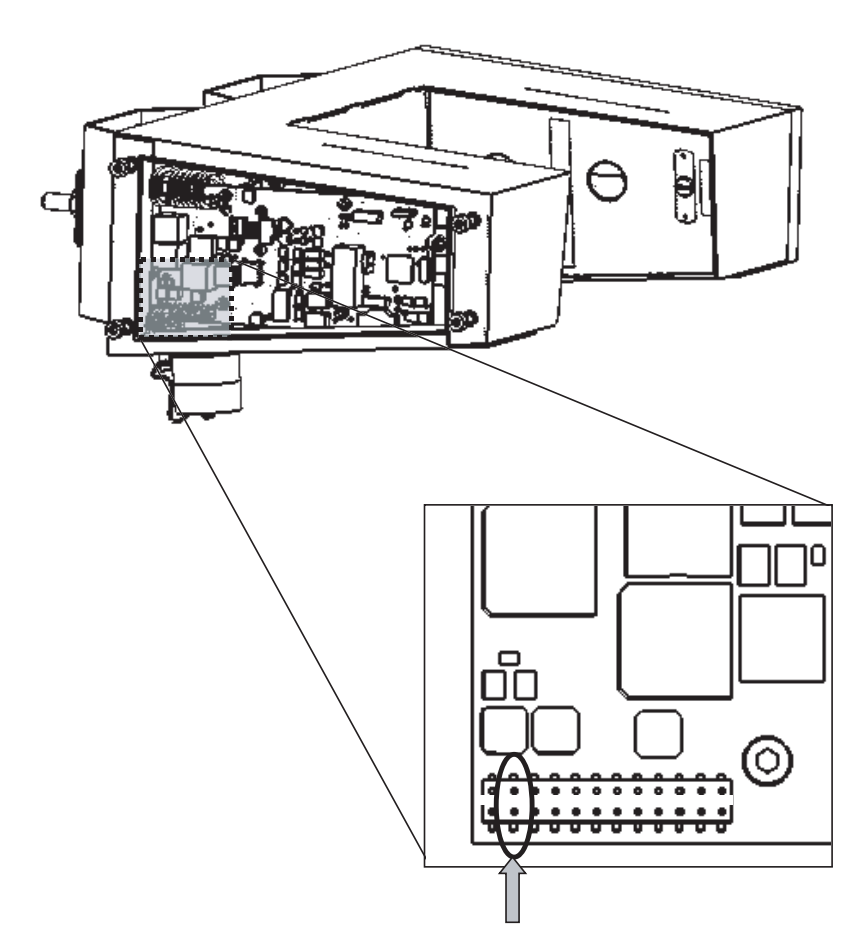

# VISIC620

# 7 Caractéristiques techniques

Caractéristiques de fonctionnement Numéros de commande

# 7.1 Caractéristiques de fonctionnement

| Enregistrement des mesures            |                                                                              |  |
|---------------------------------------|------------------------------------------------------------------------------|--|
| Grandeur mesurée :                    | Visibilité                                                                   |  |
| Plage de mesure :                     | 10 16.000 m                                                                  |  |
|                                       | La plage de sortie de la sortie analogique peut être<br>librement paramétrée |  |
| Précision :                           | $\pm 5$ m pour une visibilité de $\leq 50$ m                                 |  |
|                                       | ±10 % de la valeur mesurée pour une visibilité de<br>≤5000 m                 |  |
|                                       | ±20 % de la valeur mesurée pour une visibilité de<br>≤16000 m                |  |
| Reproductibilité :                    | $\pm 2~\%$ de la valeur mesurée pour une visibilité de 200 m                 |  |
| Temps d'intégration T <sub>90</sub> : | 2 300 s                                                                      |  |

| Caractéristiques de l'appareil |                                               |
|--------------------------------|-----------------------------------------------|
| Matériau :                     | Boîtier en acier inox (1.4571), laqué au four |
| Dimensions boîtier :           | (voir → § 7.2)                                |
| Poids :                        | 5,6 kg                                        |
| Couleur du boîtier :           | RAL 7042 (gris trafic A)                      |

| Conditions environnementales         |                          |  |
|--------------------------------------|--------------------------|--|
| Température de fonctionne-<br>ment : | -30 +55 °C (-22 +131 °F) |  |
| Température de stockage :            | -40 +75 °C (-40 +167 °F) |  |
| Humidité :                           | 0 100 %                  |  |
| Indice de protection :               | IP 69K[1]                |  |

[1] EN 60529

| Interfaces et signaux                                     |                                                                     |                                |         |                                      |                                            |
|-----------------------------------------------------------|---------------------------------------------------------------------|--------------------------------|---------|--------------------------------------|--------------------------------------------|
| VISIC620-                                                 | -1xxxx                                                              | -2xxxx                         | -3xxxx  | -4xxxx                               |                                            |
| Interface de service                                      | RS232 de service                                                    |                                |         |                                      |                                            |
| Signaux sur les contacts du connecteur                    |                                                                     | -                              | -       | -                                    |                                            |
| <ul><li>sortie analogique</li><li>sortie relais</li></ul> | 1: 0 20 mA,<br>2: 48 V;<br>CC max. 24 W;<br>CA max 35 VA            |                                |         |                                      |                                            |
| <ul> <li>Entrée binaire</li> </ul>                        | 1: pour contact<br>libre de<br>potentiel<br>(charge 4 V/<br>4,5 mA) |                                |         |                                      |                                            |
| Interfaces sur les contacts du connecteur                 | -                                                                   | RS485<br>(4 fils ou<br>2 fils) | Bus CAN | Modem,<br>liaison par                | r câble                                    |
| VISIC620-                                                 | -14xxx                                                              |                                |         | -42xxx                               | -43xxx                                     |
| Modem                                                     | Modem radio<br>GSM/GPRS                                             |                                |         | Analo-<br>gique,<br>56k,<br>standard | Analo-<br>gique,<br>56k,<br>autres<br>pays |

| Caractéristiques électriques |                |
|------------------------------|----------------|
| Tension d'alimentation :     | 24 V CC ± 10 % |
| Consommation :               |                |
| – Système :                  | Max. 7 W       |
| - avec modem :               | Max. 10 W      |

| Caractéristiques optiques | i                               |
|---------------------------|---------------------------------|
| Source lumineuse :        | Diode laser                     |
|                           | Longueur d'onde env. 650 nm     |
| Laser :                   | Classe 2, selon CEI60825-1:2001 |
| Récepteur :               | Photodiode                      |
|                           | Angle de divergence 30°         |

# 7.2 **Dimensions**

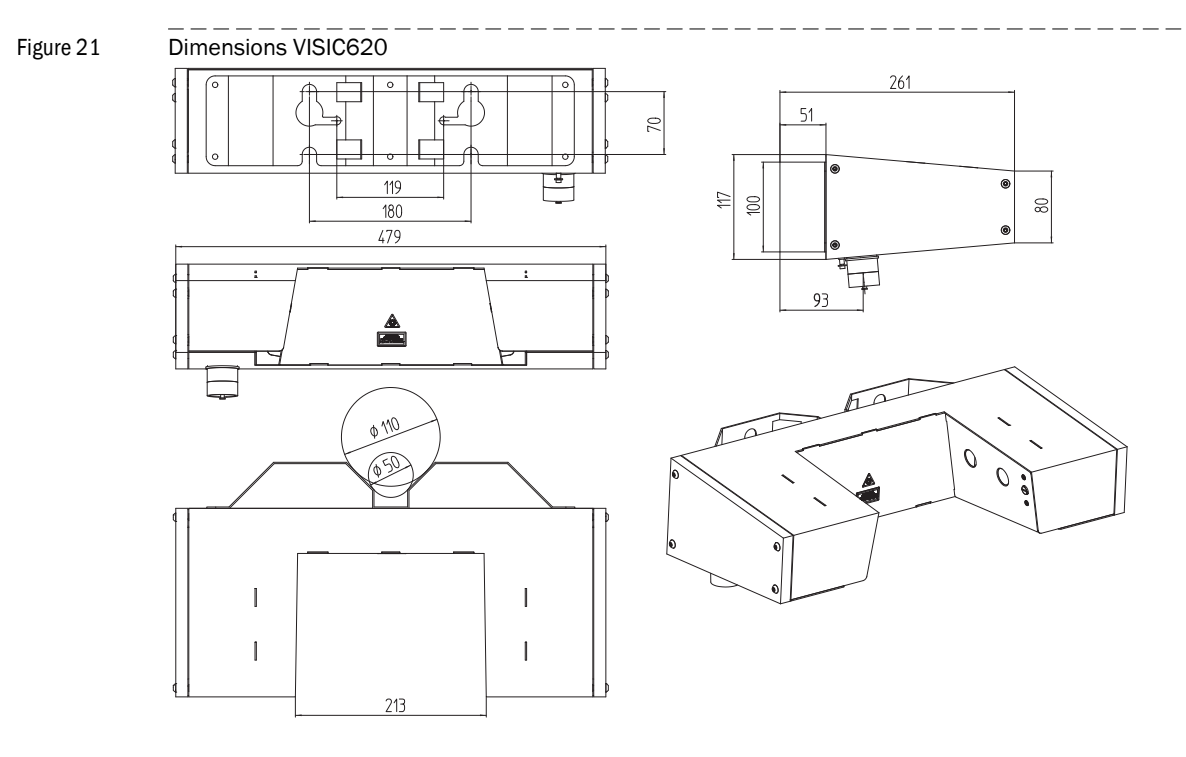

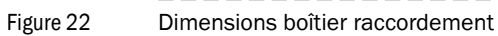

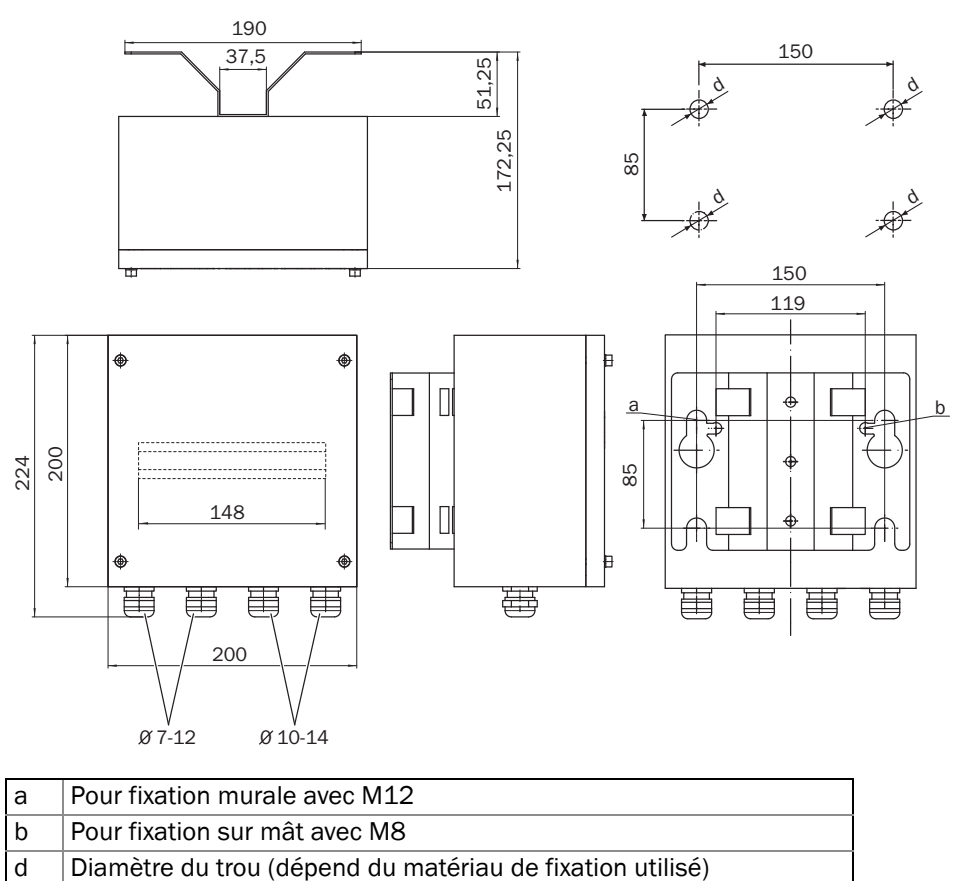

# 7.3 Numéros de commande

### 7.3.1 Clé de codage des versions

Figure 23 Clé de codage des versions

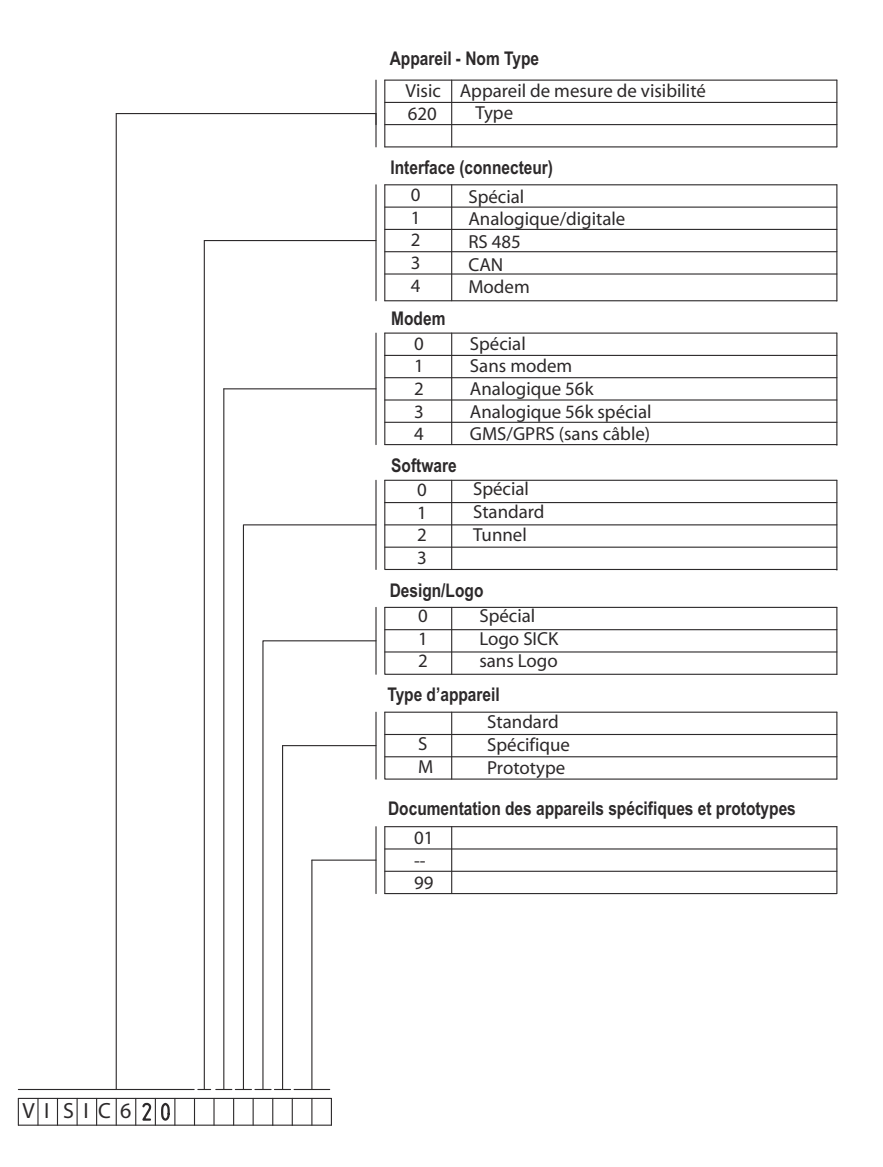

\_\_\_\_\_

Sujet à modification sans préavis.

# N° de com-

Pièces détachées et consommables

| mande   | Dénomination                               |
|---------|--------------------------------------------|
| 2034985 | Diaphragme, gauche, complet                |
| 2034986 | Diaphragme, droit, complet                 |
| 5312881 | Elément de compensation de pression        |
| 6032682 | Capuchon de protection pour prise C16-3    |
| 2039652 | Sous ensemble : prise, accessoires montage |
| 6027624 | Batterie, CR1225                           |
| 2034984 | Couvercle boîtier                          |
|         |                                            |

#### Accessoires 7.3.3

7.3.2

| N° de com-<br>mande | Dénomination                                                                              |
|---------------------|-------------------------------------------------------------------------------------------|
| 2040230             | Kit de montage sur mât avec feuillard et verrou                                           |
| 2040231             | Kit de montage sur mât avec éclisse (50 75mm)                                             |
| 2041942             | Kit de montage sur mât avec éclisse (70 110mm)                                            |
| 2039664             | Câble avec connecteur cylindrique Stec/AEH 2m, 8-pôles                                    |
| 2040224             | Câble avec connecteur cylindrique Stec/AEH 5m, 8-pôles                                    |
| 2039369             | Boîtier de raccordement, acier inox 1.4571, avec support intégré pour mât ou mur          |
| 2040232             | Kit de contrôle du VISIC620 en coffret avec vitre diffusante et 2 filtres de transmission |
| 2049939             | Modem, module I GSM/GPRS                                                                  |
| 6011809             | Détecteur de précipitations, IR                                                           |
| 7028789             | Alimentation, classe II, 100240VCA/24V CC/50W                                             |

# VISIC620

# 8 Annexe

Protocole

# 8.1 **Protocole**

### 8.1.1 Notation

La description du protocole représente les octets (bytes) individuels. Chaque octet est représenté enfermé dans des parenthèses angulaires <>. Les contenus peuvent être :

- Raccourcis, comme <CS> pour "CheckSum" ou <ADR> pour adresse
- Des caractères ASCII uniques, comme dans < ASCII 64> ou <'@'>
- Des caractères ASCII consécutifs, comme dans <'SHOW AV'>
- Une suite de chiffres comme suite de caractères ASCII, comme dans <nnn> pour un nombre à 3 digits
- Une valeur hexadécimale précédée de "0x", comme dans <0x80>

Les bits à l'intérieur d'un octet, d'un mot ou d'un mot double, sont toujours montrés de sorte que le bit 0 corresponde au LSB (Least Significant Bit).

### 8.1.2 Caractères spéciaux

| Caractères spéciaux | Code ASCII du caractère |
|---------------------|-------------------------|
| <stx></stx>         | ASCII 02                |
| <etx></etx>         | ASCII 03                |
| <enq></enq>         | ASCII 05                |

Tous ces caractères sont réservés pour la trame ou le handshake.

### 8.1.3 Paramètres de la liaison série

- 9600 bauds,
- 8 bits/caractère,
- 1 bit stop,
- 1 bit de start,
- pas de parité,
- pas de protocole X\_ON/X\_OFF
- pas de protocole CTS/RTS,
- pas de signaux DTR/DTS.

### 8.1.4 **Protocoles disponibles**

L'interface série du VISIC620 peut utiliser différents protocoles :

- Un protocole basé sur les recommandations WMO, dans lequel les données sont envoyées spontanément du capteur vers l'interface (sans polling/scrutation)
- Protocole propriétaire du VISIC620, dans lequel les données ne sont transmises que sur requête (polling)

#### 8.1.5 **Codage**

On utilise le code ASCII normal à 7 bits dans les parties essentielles. Pour convertir un nombre contenu dans un octet sous forme de suite de caractères ASCII, on utilise l'algorithme suivant :

#### Remplacement de 8 bits par 2 ASCII

Dans cet algorithme, un octet qui a été entré de gauche à droite - du MSB vers le LSB-, est converti en 2 nombres de 4 bits et chacun de ces chiffres est représenté par le caractère ASCII du chiffre hexadécimal correspondant. Exemple :

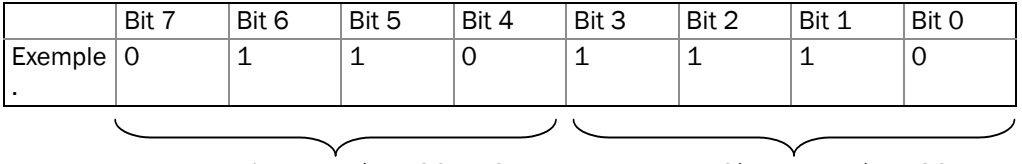

#### 1er caractère ASCII (#6)

2ème caractère ASCII (#D)

#### 8.1.6 VISIC620 Protocole

### Cadrage du protocole

Le VISIC620 est interrogé via un polling qui a une structure (frame) spécifique que le VISIC620 lui-même doit connaître (voir tableau). Cependant le VISIC620 peut également être interrogé sans cadrage (framing) et ne le retourne donc pas.

| Index octet | Sommaire                             | Codage | Description                                                                                                    |
|-------------|--------------------------------------|--------|----------------------------------------------------------------------------------------------------|
| 0           | <stx></stx>                          | ASCII  | Caractère de Start/Début                                                                                                  |
| 1           | <adr<sub>H&gt; (High byte)</adr<sub> | ASCII  | Adresse ; dans le polling, on envoie, par<br>ex. "03" (appareil avec adresse 3), le<br>VISIC620 répond toujours avec "00" |
| 2           | <adr<sub>L&gt; (Low byte)</adr<sub>  | ASCII  |                                                                                                    |
| 3n          | <trame></trame>                      | ASCII  | Commande de polling (par ex. "m", ou<br>"SHOW AV") ou données demandées au<br>VISIC620                                    |
| +1n         | <etx></etx>                          | ASCII  | Caractère de fin de trame                                                                                                 |
| +2n         | <cs1></cs1>                          | Octet  | Checksum 1. Byte =<br>(Checkbyte <sup>[1]</sup> ) AND 0x0F) OR 0x30                                                       |
| +3n         | <cs<sub>2&gt;</cs<sub>               | Octet  | Checksum 2. Byte =<br>(Checkbyte <sup>1</sup> ) AND 0x0F) >> 4) OR 0x30                                                   |
| +4n         | <enq></enq>                          | ASCII  | Caractère de fin de télégramme                                                                                            |

[1]Checkbyte = XOR sur l'adresse et la chaîne de caractères

#### Lecture des données de l'appareil avec "SHOW AV"

Le polling est fait habituellement avec la commande "SHOW AV" comme télégramme. Cette commande génère un télégramme de réponse (voir sa description ci-dessous) qui renferme toutes les informations essentielles sur l'appareil, de sorte qu'il n'y a pas besoin d'autre commande.

La réponse est divisée en 7 sections qui sont transmises ensemble. Chaque section commence par une lettre d'identification suivie des données.

Télégramme de requête :

<STX><ADR<sub>H</sub>><ADR<sub>L</sub>><'SHOW AV'><ETX><CS<sub>1</sub>><CS<sub>2</sub>><ENQ>

# Télégramme de réponse

| Design. | Sommaire            | Codage                           | Description                                                                                                    |
|---------|---------------------|----------------------------------|----------------------------------------------------------------------------------------------------|
| 1       | <stx></stx>         | ASCII                            | Caractère de Start/Début                                                                                             |
| 2       | <'0'>               | ASCII                            | Adresse "00" ; cette valeur d'adresse est également                                                                  |
| 3       | <'0'>               | ASCII                            | utilisée si une autre adresse a été paramétrée dans<br>le capteur.                                                   |
| 4       | <'S'>               | ASCII                            | Identification de la section 1 "Etat de fonctionne-<br>ment"                                                         |
| 5       | <n></n>             | ASCII                            | "1" = Mode mesure                                                                                                    |
|         |                     |                                  | "5" = Mode maintenance                                                                                               |
| 6       | <'0'>               | ASCII                            | fixe, présent uniquement à cause de la compatibilité avec d'anciens produits                                         |
| 7       | <'MA'>              | ASCII                            | Identification de la section 2 "Etat des défauts"                                                                    |
| 8       | <nn></nn>           | 8 bits sur 2                     | Bit 0 : défaut d'encrassement                                                                                        |
|         |                     | caractères ASCII                 | Bit 1 : Diode de contrôle en dehors de la plage per-<br>mise                                                         |
|         |                     |                                  | Bit 2 : éclairage parasite trop fort                                                                                 |
|         |                     |                                  | Bit 3: chauffage "wh" défectueux <sup>[1]</sup>                                                                      |
|         |                     |                                  | Bit 4: chauffage "bn" défectueux <sup>1</sup>                                                                        |
|         |                     |                                  | Bit 5: chauffage "gy" défectueux 1                                                                                   |
|         |                     |                                  | Bit 6: chauffage "pk" défectueux <sup>1</sup>                                                                        |
|         |                     |                                  | Bit 7 : chauffage boîtier défectueux                                                                                 |
| 9       | <'WA'>              | ASCII                            | Identification de la section 3 "Alarmes"                                                                             |
| 10      | <nn></nn>           | 8 bits sur 2<br>caractères ASCII | Bit 0 : alarme, due à l'encrassement<br>Bit 1 : précipitations                                                       |
| 11      | <'ST'>              | ASCII                            | Identification de la section 4 "Code états"                                                                          |
| 12      | <nn></nn>           | 8 bits sur 2                     | Bit 0 : seuil franchi                                                                                                |
|         |                     | caractères ASCII                 | Bit 5 : commutation de l'amplification activée                                                                       |
| 13      | <'M1'>              | ASCII                            | Index de mesure 1 : lumière diffusée (Scattering<br>Light) en unités de lumière diffusée (0 à 2 <sup>16</sup> )      |
| 14      | <nnnnn.n></nnnnn.n> | ASCII                            | mesure lumière diffusée, en unités de lumière diffu-<br>sée                                                          |
| 15      | <'M2'>              | ASCII                            | Index de mesure 2 : visibilité                                                                                       |
| 16      | <nnnnn></nnnnn>     | ASCII                            | Visibilité en m                                                                                                    |
| 17      | <'M3'>              | ASCII                            | Index de mesure 3 : absence de mesure <sup>[2]</sup>                                                                 |
| 18      | <'0.0'>             | ASCII                            | Valeur fixe <sup>1</sup>                                                                                             |
| 19      | <'M4'>              | ASCII                            | Index de mesure 4 : clarté                                                                                           |
| 20      | <nnn></nnn>         | ASCII                            | Mesure de la clarté en V                                                                                             |
| 21      | <'P1'>              | ASCII                            | Index paramètre 1 : sans signification <sup>1</sup>                                                                  |
| 22      | <'0.0'>             | ASCII                            | Valeur fixe <sup>1</sup>                                                                                             |
| 23      | <'P2'>              | ASCII                            | Index paramètre 2 : sans signification <sup>1</sup>                                                                  |
| 24      | <'0.0'>             | ASCII                            | Valeur fixe <sup>1</sup>                                                                                             |
| 25      | <'P3'>              | ASCII                            | Index paramètre 4 : transmission (encrassement)                                                                      |
| 26      | <n.nn></n.nn>       | ASCII                            | Mesure transmission (0 correspond à 0%,<br>1 correspond à 100%)                                                      |
| 27      | <'P4'>              | ASCII                            | Index paramètre 4 : température appareil                                                                             |
| 28      | <nn.n></nn.n>       | ASCII                            | Mesure de la température de l'appareil en °C                                                                         |
| 29      | <'DI'>              | ASCII                            | Identification de la section 7 : "Entrées binaires"                                                                  |
| 30      | <nn></nn>           | 8 bits sur 2<br>caractères ASCII | Bit 0 : état de l'entrée binaire (habituellement<br>contact de détection de précipitations) ; 0= fermé,<br>1=ouvert) |
| 31      | <etx></etx>         | ASCII                            | Caractère de fin de trame                                                                                            |

| Design. | Sommaire    | Codage | Description                                       |
|---------|-------------|--------|---------------------------------------------------|
| 32      | <cs1></cs1> | Octet  | Checksum 1er octet                                |
|         |             |        | (Checkbyte <sup>[3]</sup> ) AND 0x0F) OR 0x30     |
| 33      | <cs2></cs2> | Octet  | Checksum 2ème octet                               |
|         |             |        | (Checkbyte <sup>3</sup> ) AND 0x0F) >> 4) OR 0x30 |
| 34      | <enq></enq> | ASCII  | Caractère de fin de télégramme                    |

[1]Affectation, voir  $\rightarrow$  p. 40, §6.1

[2]présent uniquement à cause de la compatibilité avec d'anciens produits [3]Checkbyte = XOR sur l'adresse et la chaîne de caractères

#### 8.1.7 Protocole basé sur tableaux de codes WMO

Les données sont codées sur la base de SYNOP et METAR. Dans chaque télégramme, deux valeurs moyennes sur 1 minute et sur 5 minutes sont envoyées. Le télégramme est envoyé automatiquement toutes les minutes. Dans le protocole METAR, en cas de défaut d'un capteur, la mesure est remplacée par "?????". Les données sont séparées par ";". Le télégramme est terminé par CRLF.

| Pos. | Sommaire            | Codage | Description                                           |
|------|---------------------|--------|-------------------------------------------------------|
| 1    | <'\$'>              | ASCII  | Caractère de Start/Début                              |
| 2    | <'VISIC620'>        | ASCII  | Type d'appareil                                       |
| 3    | <';'>               | ASCII  | Caractère de séparation                               |
| 4    | <nnnnnn></nnnnnn>   | ASCII  | Numéro de série de l'appareil                         |
| 5    | <';'>               | ASCII  | Caractère de séparation                               |
| 6    | <nn></nn>           | ASCII  | Mesure codée selon le code SYNOP (voir ci-dessous)    |
| 7    | <';'>               | ASCII  | Caractère de séparation                               |
| 8    | <metar></metar>     | ASCII  | Classement de la mesure de visibilité selon METAR :   |
|      |                     |        | <'+FG'> brouillard intense ; 0 200 m                  |
|      |                     |        | <'FG'> brouillard ; 200 m 500 m                       |
|      |                     |        | <'-FG'> brouillard léger ; 500 m 1000 m               |
|      |                     |        | <' '> supérieure à 1000 m                             |
| 9    | <';'>               | ASCII  | Caractère de séparation                               |
| 10   | <nn></nn>           | ASCII  | Identique au champ 6                                  |
| 11   | <';'>               | ASCII  | Caractère de séparation                               |
| 12   | <metar></metar>     | ASCII  | Identique au champ 8                                  |
| 13   | <';'>               | ASCII  | Caractère de séparation                               |
| 14   | <nnnn></nnnn>       | ASCII  | Visibilité en m, avec le temps d'intégration réglé    |
|      |                     |        | dans l'appareil (5 chiffres avec zéros en tête)       |
| 15   | <';'>               | ASCII  | Caractère de séparation                               |
| 16   | <nn nn=""></nn>     | ASCII  | Date au format aa/mm/jj                               |
| 17   | <';'>               | ASCII  | Caractère de séparation                               |
| 18   | <nn:nn></nn:nn>     | ASCII  | Heure au format hh:ss                                 |
| 19   | <';'>               | ASCII  | Caractère de séparation                               |
| 20   | <nnnnnnn></nnnnnnn> | ASCII  | Etats appareil (voir $\rightarrow$ p. 54, §8.1.8);    |
|      |                     |        | remarque : si l'état de l'appareil indique un défaut, |
|      |                     |        | les mesures (ainsi que celles codifiées ou classées)  |
|      |                     |        | sont remplies avec un nombre correspondant de         |
|      |                     |        | points d'interrogation.                               |

#### Exemples :

- Exemple 130m (brouillard dense)
   \$VISIC620;1234567;01;+FG;01;+FG;00130;06/09/07;10:15,00000000
- Exemple 360m
   \$VISIC620;1234567;03; FG;03; FG;00360;06/09/07;11:15,00000000
- Exemple 800m (léger brouillard)
   \$VISIC620;1234567;08;-FG;08;-FG;00800;06/09/07;13:15,00000000
- Exemple 2600m
   \$VISIC620;1234567;26;+FG;26;+FG;02600;06/09/07,10:15,00000000
- Exemple 11000m \$VISIC620;1234567;61; ;61; ;11000;06/09/07,10:15,00000000
- Exemple d' un défaut capteur actif \$VISIC620;1234567;??;??;??;16000;06/09/07,10:15,00004400

| Code | km   | m    | Code | km  | m    | Code | km  | m    | Code | km               |
|------|------|------|------|-----|------|------|-----|------|------|------------------|
| 00   | <0.1 | <100 | 17   | 1.7 | 1700 | 34   | 3.4 | 3400 | 51   | non uti-<br>lisé |
| 01   | 0.1  | 100  | 18   | 1.8 | 1800 | 35   | 3.5 | 3500 | 52   | non uti-<br>lisé |
| 02   | 0.2  | 200  | 19   | 1.9 | 1900 | 36   | 3.6 | 3600 | 53   | non uti-<br>lisé |
| 03   | 0.3  | 300  | 20   | 2.0 | 2000 | 37   | 3.7 | 3700 | 54   | non uti-<br>lisé |
| 04   | 0.4  | 400  | 21   | 2.1 | 2100 | 38   | 3.8 | 3800 | 55   | non uti-<br>lisé |
| 05   | 0.5  | 500  | 22   | 2.2 | 2200 | 39   | 3.9 | 3900 | 56   | 6                |
| 06   | 0.6  | 600  | 23   | 2.3 | 2300 | 40   | 4.0 | 4000 | 57   | 7                |
| 07   | 0.7  | 700  | 24   | 2.4 | 2400 | 41   | 4.1 | 4100 | 58   | 8                |
| 08   | 0.8  | 800  | 25   | 2.5 | 2500 | 42   | 4.2 | 4200 | 59   | 9                |
| 09   | 0.9  | 900  | 26   | 2.6 | 2600 | 43   | 4.3 | 4300 | 60   | 10               |
| 10   | 1.0  | 1000 | 27   | 2.7 | 2700 | 44   | 4.4 | 4400 | 61   | 11               |
| 11   | 1.1  | 1100 | 28   | 2.8 | 2800 | 45   | 4.5 | 4500 | 62   | 12               |
| 12   | 1.2  | 1200 | 29   | 2.9 | 2900 | 46   | 4.6 | 4600 | 63   | 13               |
| 13   | 1.3  | 1300 | 30   | 3.0 | 3000 | 47   | 4.7 | 4700 | 64   | 14               |
| 14   | 1.4  | 1400 | 31   | 3.1 | 3100 | 48   | 4.8 | 4800 | 65   | 15               |
| 15   | 1.5  | 1500 | 32   | 3.2 | 3200 | 49   | 4.9 | 4900 | 66   | 16               |
| 16   | 1.6  | 1600 | 33   | 3.3 | 3300 | 50   | 5.0 | 5000 | 67   | 17               |

Remarque : on utilise à chaque fois, la plus grande valeur de code au-dessous de la mesure courante.

### 8.1.8 Etat de l'appareil

L'état de l'appareil est composé de 4x8 bits affectés comme décrit ci-dessous..

|--|

#### Byte 1 : défaut

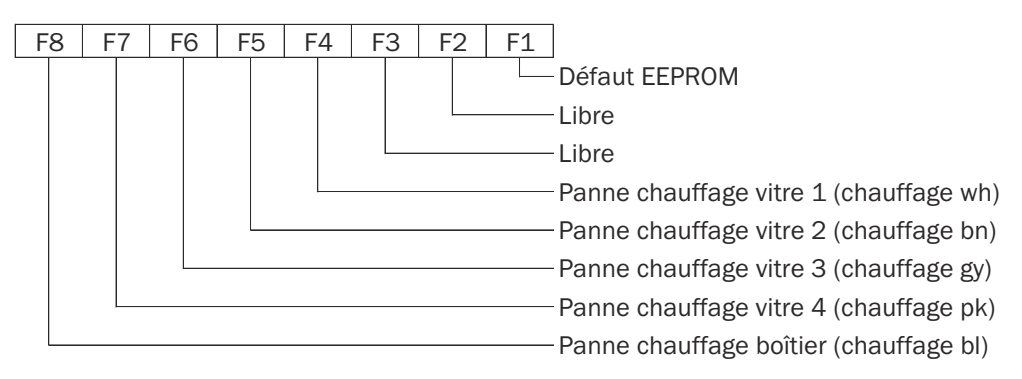

#### Byte 2 : défaut/alarmes

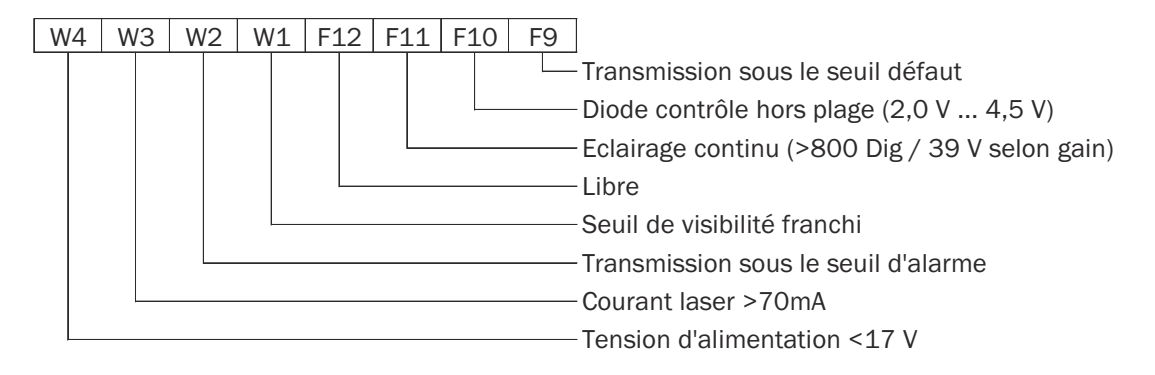

#### Byte 3 : alarmes

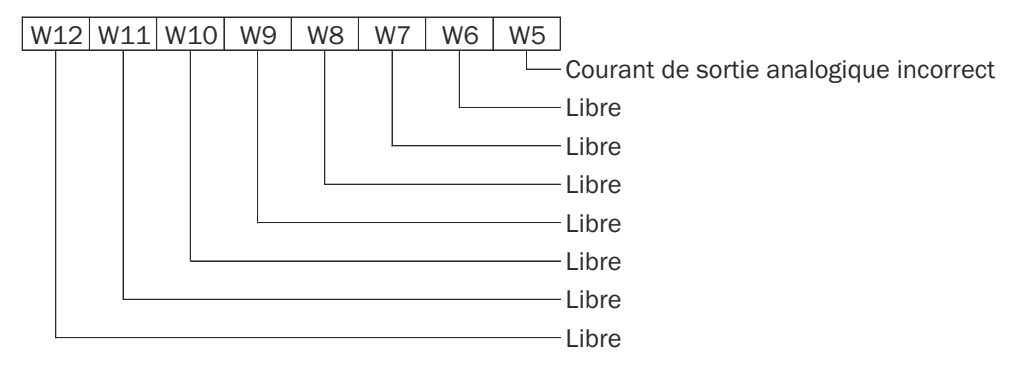

#### Byte 4 : mode de l'appareil

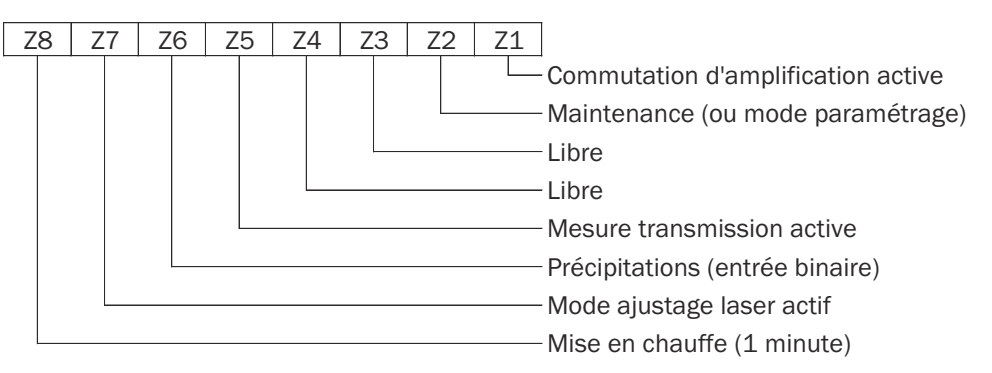

# Exemple :

Etat: 01 00 11 40

| Octet      | Signification                                                           |
|------------|-------------------------------------------------------------------------|
| Byte 1: 40 | Défaut : panne du chauffage des vitres 4 (chauffage pk)                 |
| Byte 2: 11 | Défaut : transmission trop faible, alarme : seuil de visibilité franchi |
| Byte 3: 00 |                                                                         |
| Byte 4: 01 | Commutation d'amplification activée                                     |

| A Affectation des câbles 20 |
|-----------------------------|
| O<br>Obturateur             |
| P<br>Principe de mesure 12  |
| <b>S</b><br>SOPAS-ET        |
| <b>Z</b><br>Zone dégagée 16 |

#### Australia

Phone +61 3 9457 0600 1800 334 802 - tollfree E-Mail sales@sick.com.au Belgium/Luxembourg Phone +32 (0)2 466 55 66 E-Mail info@sick.be Brasil Phone +55 11 3215-4900 E-Mail sac@sick.com.br Canada Phone +1 905 771 14 44 E-Mail information@sick.com Ceská Republika Phone +420 2 57 91 18 50 E-Mail sick@sick.cz China Phone +86 4000 121 000 E-Mail info.china@sick.net.cn Phone +852-2153 6300 E-Mail ghk@sick.com.hk Danmark Phone +45 45 82 64 00 E-Mail sick@sick.dk Deutschland Phone +49 211 5301-301 E-Mail kundenservice@sick.de España Phone +34 93 480 31 00 E-Mail info@sick.es France Phone +33 1 64 62 35 00 E-Mail info@sick.fr Great Britain Phone +44 (0)1727 831121 E-Mail info@sick.co.uk India Phone +91-22-4033 8333 E-Mail info@sick-india.com Israel Phone +972-4-6881000 E-Mail info@sick-sensors.com Italia Phone +39 02 27 43 41 E-Mail info@sick.it Japan Phone +81 (0)3 3358 1341 E-Mail support@sick.jp Magyarország Phone +36 1 371 2680 E-Mail office@sick.hu Nederlands Phone +31 (0)30 229 25 44 E-Mail info@sick.nl

Norge Phone +47 67 81 50 00 E-Mail austefjord@sick.no Österreich Phone +43 (0)22 36 62 28 8-0 E-Mail office@sick.at Polska Phone +48 22 837 40 50 E-Mail info@sick.pl România Phone +40 356 171 120 E-Mail office@sick.ro Russia Phone +7-495-775-05-30 E-Mail info@sick.ru Schweiz Phone +41 41 619 29 39 E-Mail contact@sick.ch Singapore Phone +65 6744 3732 E-Mail admin@sicksgp.com.sg Slovenija Phone +386 (0)1-47 69 990 E-Mail office@sick.si South Africa Phone +27 11 472 3733 E-Mail info@sickautomation.co.za South Korea Phone +82 2 786 6321/4 E-Mail info@sickkorea.net Suomi Phone +358-9-25 15 800 E-Mail sick@sick.fi Sverige Phone +46 10 110 10 00 E-Mail info@sick.se Taiwan Phone +886 2 2375-6288 E-Mail sales@sick.com.tw Türkiye Phone +90 (216) 528 50 00 E-Mail info@sick.com.tr United Arab Emirates Phone +971 (0) 4 88 65 878 E-Mail info@sick.ae USA/México Phone +1(952) 941-6780 1 (800) 325-7425 - tollfree E-Mail info@sickusa.com

More representatives and agencies at www.sick.com

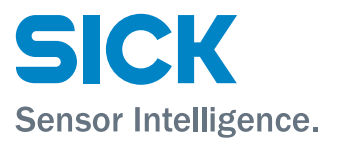